### CM MANUAL DE USUARIO Calculadora de Materiales v3.0

plugcad> plugcad> plugcad> plugcad> plugcad> plugcad> plugcad> plugcad> plugcad> plugcad> plugcad> plugcad> plugcad>

### Introducción al Manual

Este manual ha sido creado para ayudarte a aprovechar al máximo todas las funciones y beneficios que ofrece la Calculadora de Materiales. Aquí encontrarás instrucciones claras y ejemplos prácticos para configurar y personalizar la herramienta.

Nuestro objetivo es que, tras familiarizarte con estas indicaciones, puedas trabajar con mayor eficiencia y reducir errores. Si en algún momento necesitas más información, dispones de soporte técnico a través del correo: plugcad@gmail.com

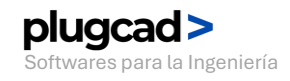

## **Configuración** Concreto

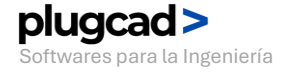

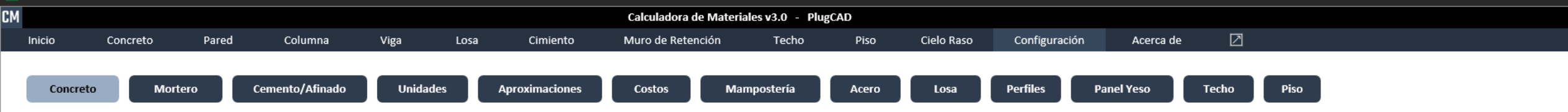

| DOSIFICACIONES DEL CONCRETO PARA 1m3 |             |         |       |       |       |
|--------------------------------------|-------------|---------|-------|-------|-------|
| DOSIFICACIÓN                         | RESISTENCIA | CEMENTO | ARENA | GRAVA | AGUA  |
| c.a.g                                | kg/cm2      | kg      | m3    | m3    | lt    |
| 1:2:2                                | 280.0       | 420.0   | 0.67  | 0.67  | 190.0 |
| 1:2:2.5                              | 240.0       | 380.0   | 0.60  | 0.76  | 180.0 |
| 1:2:3                                | 226.0       | 350.0   | 0.55  | 0.84  | 170.0 |
| 1:2:3.5                              | 210.0       | 320.0   | 0.52  | 0.90  | 170.0 |
| 1:2:4                                | 200.0       | 300.0   | 0.48  | 0.95  | 158.0 |
| 1:2.5:4                              | 189.0       | 280.0   | 0.55  | 0.89  | 158.0 |
| 1:3:3                                | 168.0       | 300.0   | 0.72  | 0.72  | 158.0 |
| 1:3:4                                | 159.0       | 260.0   | 0.63  | 0.83  | 163.0 |
| 1:3:5                                | 140.0       | 230.0   | 0.55  | 0.92  | 148.0 |
| 1:3:6                                | 119.0       | 210.0   | 0.50  | 1.00  | 143.0 |
| 1:4:7                                | 109.0       | 175.0   | 0.55  | 0.98  | 133.0 |
| 1:4:8                                | 99.0        | 160.0   | 0.55  | 1.03  | 125.0 |

Nota: Verifique las dosificaciones recomendadas para su país. Las unidades se ingresan en kg, m<sup>3</sup> y litros según la normativa. (Revisar el manual de Usuario para instrucciones detalladas)

En esta sección puedes configurar la tabla de dosificaciones según tu normativa o país.

La introducción de datos se hace de la siguiente forma:

- DOSIFICACIÓN: es una
- "descripción" de la dosificación.
- RESISTENCIA: valor numérico que indica la resistencia del concreto en "Kg/cm2"
- CEMENTO: la cantidad de cemento en "Kg" que necesitamos para 1m3 de concreto de esa resistencia.
- ARENA: la cantidad de arena que necesitamos en "m3" para 1m3 de concreto de esa resistencia.
- GRAVA: la cantidad de grava que necesitamos en "m3" para 1m3 de concreto de esa resistencia.
   AGUA: la cantidad de agua que
- necesitamos en "lt" para mezclar 1m3 de concreto de esa resistencia.

## **Configuración** Mortero

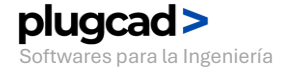

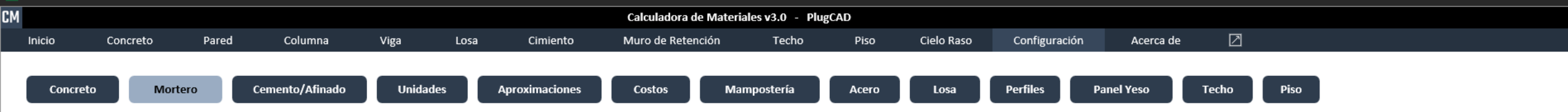

| DOSIFICACIONES DEL MORTERO PARA 1m3 |         |       |       |   |
|-------------------------------------|---------|-------|-------|---|
| DOSIFICACIÓN                        | CEMENTO | ARENA | AGUA  | • |
| c.a                                 | kg      | m3    | lt    |   |
| 1:2                                 | 610.0   | 0.97  | 250.0 |   |
| 1:3                                 | 600.0   | 1.10  | 250.0 |   |
| 1:4                                 | 364.0   | 1.16  | 240.0 |   |
| 1:5                                 | 302.0   | 1.20  | 240.0 |   |
| 1:6                                 | 261.0   | 1.20  | 235.0 |   |

Nota: Verifique las dosificaciones recomendadas para su país. Las unidades se ingresan en kg, m<sup>3</sup> y litros según la normativa. (Revisar el manual de Usuario para instrucciones detalladas)

En esta sección puedes configurar la tabla de dosificaciones según tu normativa o país.

### La introducción de datos se hace de la siguiente forma:

- DOSIFICACIÓN: es una "descripción" de la dosificación.
- CEMENTO: la cantidad de cemento en "Kg" que necesitamos para 1m3 de mortero de esa dosificación.
- ARENA: la cantidad de arena que necesitamos en "m3" para 1m3 de mortero de esa dosificación.
- AGUA: la cantidad de agua que necesitamos en "lt" para mezclar 1m3 de mortero de esa dosificación.

## **Configuración** Cemento/Afinado

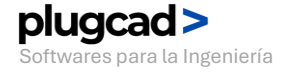

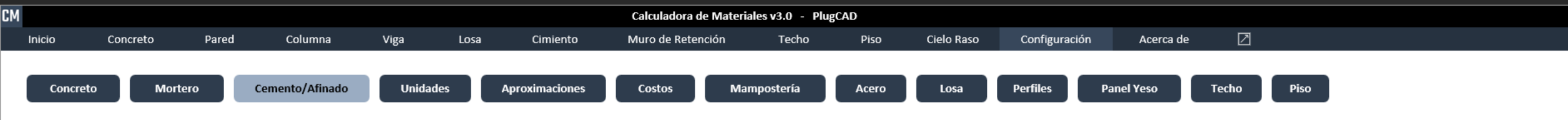

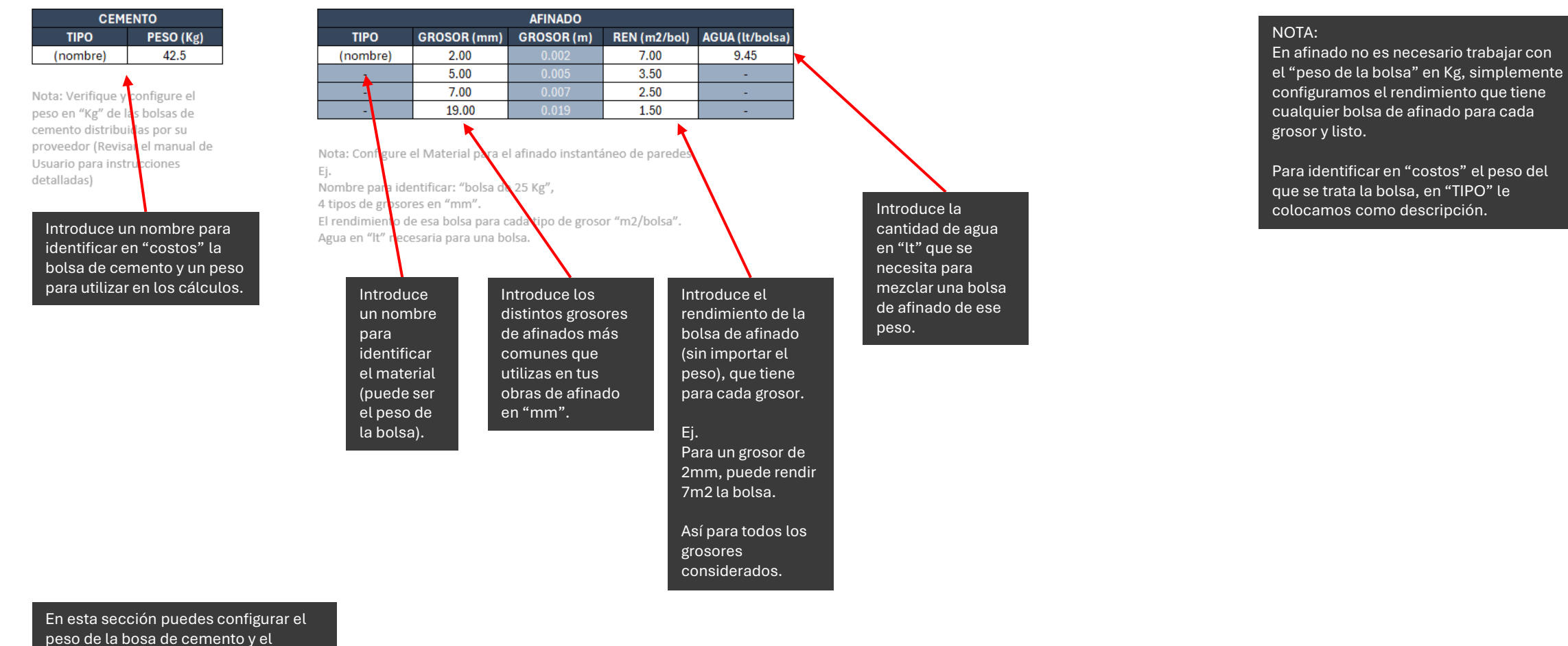

rendimiento de la bolsa de cemento y et rendimiento de la bolsa afinado instantáneo de paredes utilizados en todos los cálculos.

# **Configuración** Unidades Agua

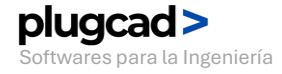

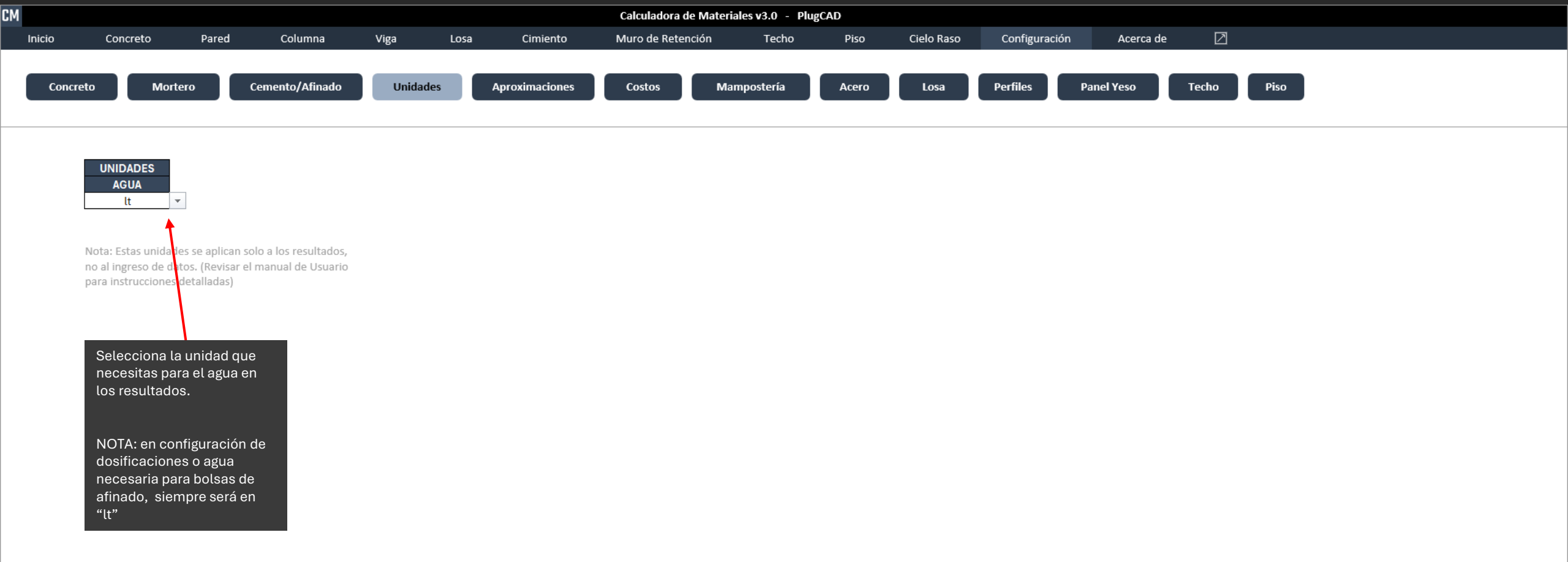

# **Configuración** Aproximaciones

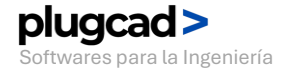

Kale CM-V3.0-PLUGCAD.xlsm - Excel

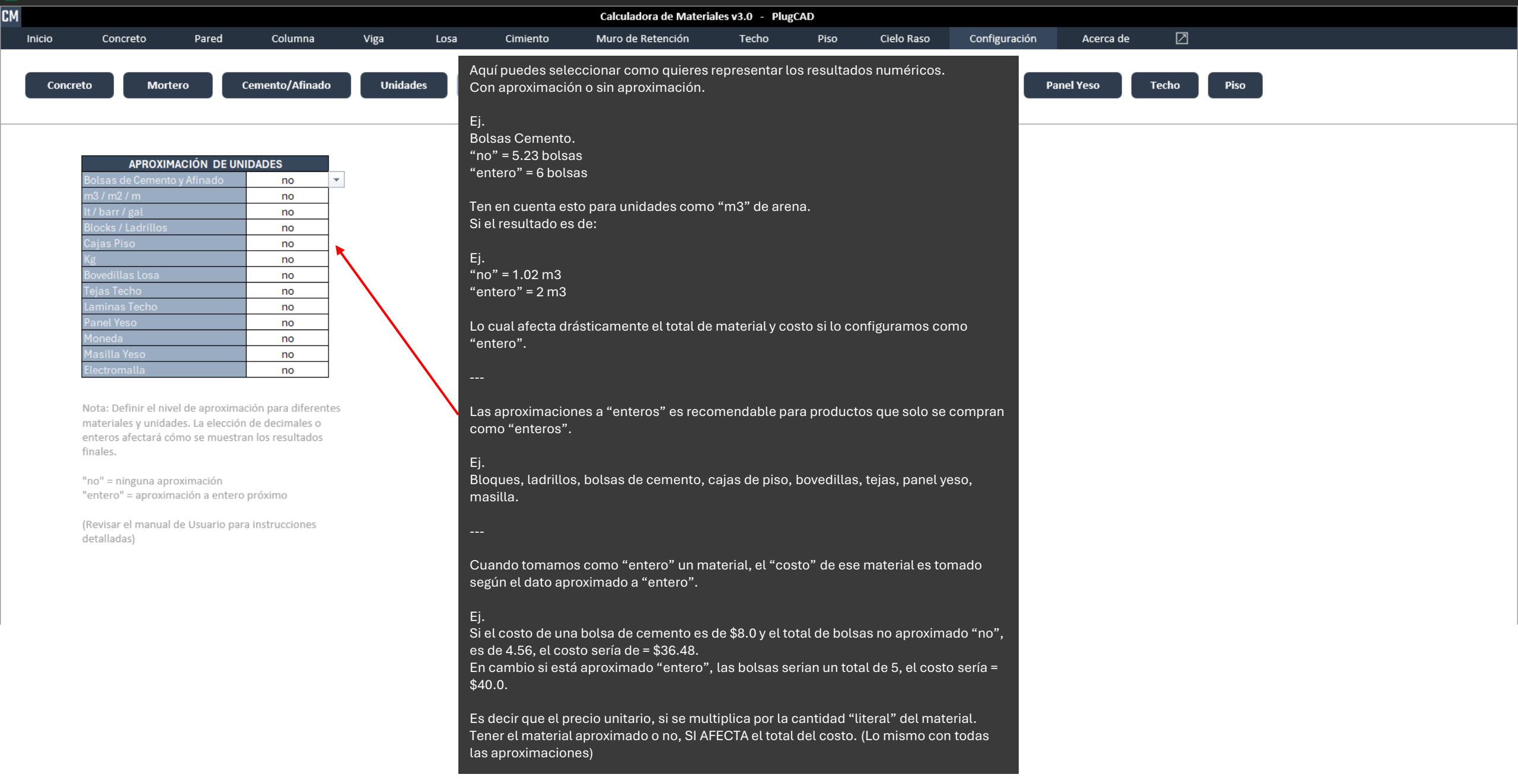

- 0 X

## **Configuración** Costos

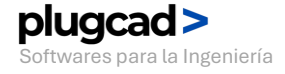

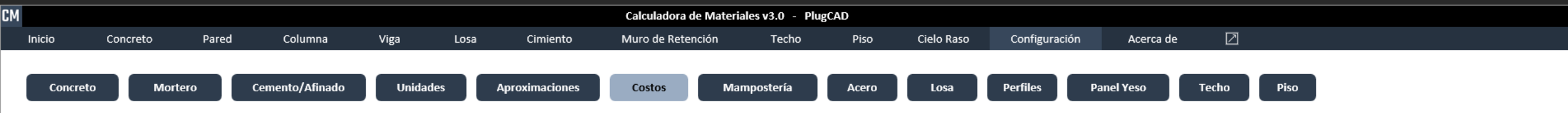

| COSTOS DE MATERIALES       |        |  |
|----------------------------|--------|--|
| MATERIAL                   | COSTO  |  |
| Cemento (bolsa) (nombre)   | 8.600  |  |
| Arena (m3)                 | 28.330 |  |
| Grava (m3)                 | 36.660 |  |
| Agua (lt)                  | 0.003  |  |
| Agua (barr)                | 3.000  |  |
| Agua (gal)                 | 0.010  |  |
| B-10x20x40 (unidad)        | 0.480  |  |
| B-12x20x40 (unidad)        | 0.350  |  |
| B-15x20x40 (unidad)        | 0.650  |  |
| B-20x20x40 (unidad)        | 0.800  |  |
| B-Per1 (unidad)            | 0.500  |  |
| B-Per2 (unidad)            | 0.500  |  |
| L-4x10.5x22cm (unidad)     | 0.420  |  |
| L-6x10.5x22cm (unidad)     | 0.470  |  |
| L-10x10x20cm (unidad)      | 0.430  |  |
| L-20x15x40cm (unidad)      | 0.440  |  |
| L - A (unidad)             | 0.450  |  |
| L - B (unidad)             | 0.460  |  |
| Piedra (m3)                | 65.000 |  |
| Varilla 1 1/6"-6m (Kg)     | 2.510  |  |
| Varilla 1/8"-6m (Kg)       | 2.750  |  |
| Varilla 2/26"-6m (Kg)      | 2.960  |  |
| Varilla 1/4"-6m (Kg)       | 3.160  |  |
| Varilla 5/16"-6m (Kg)      | 3.360  |  |
| Varilla N3.3/8"-6m (Kg)    | 3.560  |  |
| Varilla 7/16"-6m (Kg)      | 5.560  |  |
| Varilla N4.1/2"-6m (Kg)    | 6.270  |  |
| Varilla 9/16"-6m (Kg)      | 7.360  |  |
| Varilla N5.5/8"-6m (Kg)    | 9.790  |  |
| Varilla 11/16"-6m (Kg)     | 12.480 |  |
| Varilla N6.3/4"-6m (Kg)    | 14.400 |  |
| Varilla 13/16"-6m (Kg)     | 16.250 |  |
| Varilla N7.7/8"-6m (Kg)    | 19.600 |  |
| Varilla 15/16"-6m (Kg)     | 23.850 |  |
| Varilla N8.1"-6m (Kg)      | 25.600 |  |
| Varilla N10.1 1/4"-6m (Kg) | 31.500 |  |
| Varilla N12.1 1/2"-6m (Kg) | 39.600 |  |
|                            | 45.050 |  |

Nota: Los costos unitarios están en una moneda genérica. Es recomendable actualizarlos según los precios actuales antes de realizar los cálculos. (Revisar el manual de Usuario para instrucciones detalladas)

Los nombres de los materiales son editables solamente en su respectiva configuración.

> Aquí puedes actualizar los costos unitarios de los materiales según tus proveedores.

> Los nombres de los materiales son editables desde su propia configuración.

# **Configuración** Mampostería

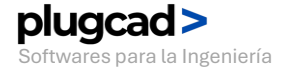

Mampostería

Acero

Losa

Perfiles

Panel Yeso

Piso

Techo

|            | MAMPOSTE | RÍA BLOQUE     |
|------------|----------|----------------|
| NOMBRE     | UN/m2    | MORTERO /m3/m2 |
| B-10x20x40 | 12.50    | 0.007750       |
| B-12x20x40 | 12.50    | 0.009025       |
| B-15x20x40 | 12.50    | 0.011500       |
| B-20x20x40 | 12.50    | 0.015250       |
| B-Per1     | 6.00     | 0.005300       |
| B-Per2     | 5.00     | 0.005000       |

Cemento/Afinado

Unidades

Aproximaciones

| MAMPOSTERÍA LADRILLO |       |                |  |  |
|----------------------|-------|----------------|--|--|
| NOMBRE               | UN/m2 | MORTERO /m3/m2 |  |  |
| L-4x10.5x22cm        | 15.00 | 0.007750       |  |  |
| L-6x10.5x22cm        | 15.00 | 0.009025       |  |  |
| L-10x10x20cm         | 15.00 | 0.011500       |  |  |
| L-20x15x40cm         | 15.00 | 0.015250       |  |  |
| L - A                | 5.00  | 0.005000       |  |  |
| L - B                | 5.00  | 0.005000       |  |  |

Costos

Nota:

Concreto

Ejemplo de ingreso de datos:

Mortero

NOMBRE: Identificación del elemento (ej., 'Bloque 15x20'). UNIDADES: Cantidad de bloques necesarios para cubrir 1 m<sup>2</sup>. MORTERO: Volumen de mortero en m<sup>3</sup> requerido por m<sup>2</sup> de bloque.

(Revisar el manual de Usuario para instrucciones detalladas)

Configuración de Mampostería de boque y ladrillos.

Siguiendo los mismos pasos que tenemos dentro del programa.

### **Configuración** Acero

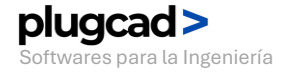

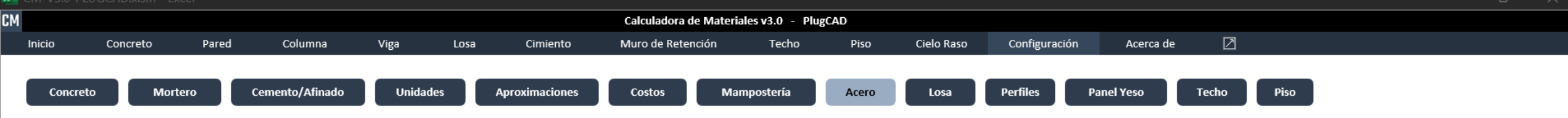

| ACERO      |       |        |  |
|------------|-------|--------|--|
| DIAMETRO   | m/var | Kg/m   |  |
| 1 1/6"     | 6.00  | 0.200  |  |
| 1/8"       | 6.00  | 0.330  |  |
| 2/26"      | 6.00  | 0.340  |  |
| 1/4"       | 6.00  | 0.350  |  |
| 5/16"      | 6.00  | 0.374  |  |
| N3.3/8"    | 6.00  | 0.557  |  |
| 7/16"      | 6.00  | 0.850  |  |
| N4.1/2"    | 6.00  | 0.996  |  |
| 9/16"      | 6.00  | 0.265  |  |
| N5.5/8"    | 6.00  | 1.560  |  |
| 11/16"     | 6.00  | 1.590  |  |
| N6.3/4"    | 6.00  | 2.250  |  |
| 13/16"     | 6.00  | 2.980  |  |
| N7.7/8"    | 6.00  | 2.450  |  |
| 15/16"     | 6.00  | 2.698  |  |
| N8.1"      | 6.00  | 3.975  |  |
| N10.1 1/4" | 6.00  | 6.225  |  |
| N12.1 1/2" | 6.00  | 8.938  |  |
| 1 3/4"     | 6.00  | 9.589  |  |
| N16.2"     | 6.00  | 10.658 |  |

#### Nota:

Configuración del acero. Ej.

DIÁMETRO: nombre de identificación de la varilla. m/var: longitud de cada varilla ('6m , 12m, etc') Kg/m: peso en "Kg" de cada metro del tipo de varilla.

Configuración del acero. Siguiendo los mismo pasos que tenemos dentro del programa.

El "DIAMETRO" es un identificador del acero.

m/var es el largo de la varilla. Podemos configurar la tabla con diferentes medidas de las mismas varillas mas usadas. Es decir:

Podemos tener una varilla de: N3.3/8" de 6m, Y una varilla de N3.3/8" de 12m.

Esto con el fin de estudiar dentro de los cálculos de acero que largo de varilla nos conviene tener.

Una varilla de 6m nos da un sobrante "X", pero una varilla de 12m, es posible que nos de un sobrante "Y" más aprovechable en otras partes de la obra.

### **Configuración** Losa

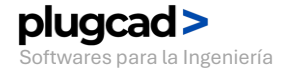

Kale CM-V3.0-PLUGCAD.xlsm - Excel CM Calculadora de Materiales v3.0 - PlugCAD Pared Cielo Raso Configuración Inicio Concreto Columna Viga Losa Cimiento Muro de Retención Techo Piso Acerca de Cemento/Afinado Unidades Aproximaciones Acero Perfiles Panel Yeso Piso Concreto Mortero Costos Mampostería Losa Techo ELECTROMALLA **BOVEDILLAS DE LOSA** Configura el nombre de la electro malla, el ANCHO (m) LARGO (m) ANCHO (m) LARGO (m) NOMBRE NOMBRE ancho y largo comercial. bovedilla 1 0.30 0.30 electromalla 1 2.50 1.00 bovedilla 2 0.30 0.30 electromalla 2 2.50 5.00 Las "piezas" que tengamos en costos, son bovedilla 3 0.30 0.30 2.50 10.00 electromalla 3 las configuradas en este apartado. Nota: Una "pieza" de 2.5m de ancho x 10m de Ingresar el ancho y largo de las bovedillas según el esquema, pa largo, debemos configurarle un precio en encontrar área a cubrir. "costos" (Revisar el manual de Usuario para instrucciones detalladas) Concret Electromalla Configuración de las bovedillas de la losa, ancho y largo. Según el esquema: La guía para saber cual es el ancho y el largo es el esquema. 13.000 
 Espesor
 14.000 15.000 0 000 Ancho Ancho Bovedilla Vigueta

> Con esto indicamos que el precio no es por "metro lineal" sino por "pieza".

## **Configuración** Perfiles

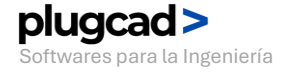

Mampostería

Costos

Acero

Losa

| PERFILES PARED: PANEL YESO |              |  |
|----------------------------|--------------|--|
| NOMBRE                     | LONGITUD (m) |  |
| Parante                    | 2.44         |  |
| Parante                    | 2.44         |  |
| Canal                      | 2.44         |  |
| Canal                      | 2.44         |  |

Mortero

Concreto

Cemento/Afinado

Unidades

| PERFILES CIELO RASO: PANEL YESO |              |  |  |
|---------------------------------|--------------|--|--|
| NOMBRE                          | LONGITUD (m) |  |  |
| Omegas                          | 2.44         |  |  |
| Omegas                          | 2.60         |  |  |
| Viguetas                        | 2.44         |  |  |
| Viguetas                        | 2.60         |  |  |
| Ang. Per                        | 2.44         |  |  |
| Ang. Per                        | 2.60         |  |  |

Aproximaciones

| TORNILLOS PANEL YESO PARED |              |  |
|----------------------------|--------------|--|
| MATERIAL                   | REN (Tor/m2) |  |
| Tornillo Estructura 6 x 1" | 10.00        |  |
| Tornillo Panel 7 x 7/16"   | 5.00         |  |

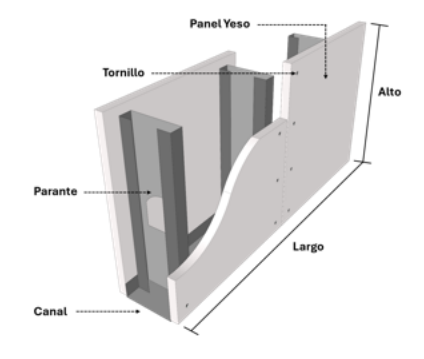

| REN (Tor/m2) |
|--------------|
| 10.00        |
| 5.00         |
|              |

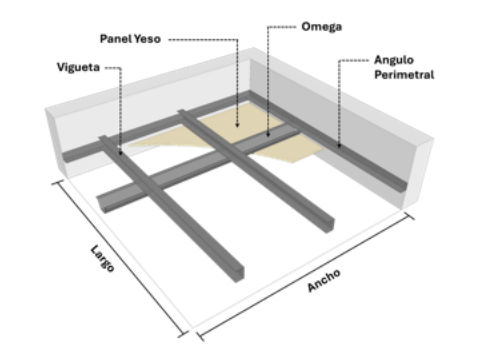

Configura las dimensiones para la perfilería de instalación de panel de yeso y sus respectivos tornillos.

Perfiles

Panel Yeso

Techo

Piso

NOTA: no cambiar el orden de los nombres: Ej. Donde tenemos "Parante" no colocar "Canal", ya que esta acción altera todo el programa.

Si "Parantes" lo conocemos como "Parales", sustituirlos justamente donde está "Parante"

|             | <u> </u>  |       |          |
|-------------|-----------|-------|----------|
| PERFILES PA | RED: PANE | L YES | 0        |
| NOMBRE      |           | LON   | GITUD (m |
| Parales 🕈   |           |       | 2.44     |
| Parante     |           |       | 2.44     |
| Canal       |           |       | 2.44     |
| Canal       |           |       | 2.44     |

| PERFILES PARED: PANEL YESO |              |  |  |  |
|----------------------------|--------------|--|--|--|
| NOMBRE                     | LONGITUD (m) |  |  |  |
| Parante                    | 2.44         |  |  |  |
| Parante                    | 2.44         |  |  |  |
| Canal                      | 2.44         |  |  |  |
| Parales                    | 2.44         |  |  |  |

Con esta identificación del material vamos a reconocerlo dentro de costos:

| 2.500 |
|-------|
| 3.000 |
| 2.500 |
| 3.000 |
|       |

## **Configuración** Panel Yeso

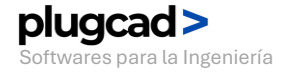

🔀 CM-V3.0-PLUGCAD.xlsm - Excel СМ Calculadora de Materiales v3.0 - PlugCAD  $\square$ Pared Columna Cielo Raso Configuración Inicio Concreto Viga Losa Cimiento Muro de Retención Techo Piso Acerca de Unidades Cemento/Afinado Aproximaciones Acero Perfiles Panel Yeso Piso Concreto Mortero Costos Mampostería Losa Techo

LIJAS PANEL YESO

MATERIAL

Lija

| PANELES YESO PARED Y CIELO RASO |           |           |           |  |  |
|---------------------------------|-----------|-----------|-----------|--|--|
| NOMBRE                          | ANCHO (m) | LARGO (m) | AREA (m2) |  |  |
| Panel                           | 1.22      | 2.44      | 2.9768    |  |  |
| Panel                           | 1.23      | 2.45      | 3.0135    |  |  |

| CHAZO PUNTILLA PANE | 1           | Chazo puntillas por |                  |
|---------------------|-------------|---------------------|------------------|
| MATERIAL            | REN (CP/m2) | <b> </b> ←−−−       | cada m2 de tabla |
| Chazo Puntilla      | 1.00        | ]                   | veso instalada.  |

REN (Li/Pa)

0.10

Lijas necesarias

Yeso"

para cada "Panel de

| MASILLA      |             |             |
|--------------|-------------|-------------|
| MATERIAL     | REN (Kg/m2) | CUBETA (Kg) |
| Masilla Yeso | 1.1         | 6           |

| CINTA PAPEL PARA PANEL YESO |           |            |  |
|-----------------------------|-----------|------------|--|
| MATERIAL                    | ROLLO (m) | REN (m/m2) |  |
| Cinta Papel                 | 100.00    | 12.00      |  |

#### Configura la placas de Yeso:

NOMBRE: identificador para reconocer en costos y tablas. Ej. Panel, Drywall, Tabla Roca, Tabla Yeso, etc. Luego las dimensiones de la placa.

#### Masilla:

Coloca un identificador, el rendimiento que tiene la bolsa o cubeta de "Masilla" en "Kg/m2", el peso en Kg de la presentación de la masilla.

#### Cinta Papel:

Para las uniones de los paneles. Coloca el largo del rollo en "m" que le compras a tu proveedor, y el rendimiento que vas a considerar por cada metro cuadrado "m2" de paneles. Ej. Por 1m2 de panel rinde "X" longitud de Cinta Papel.

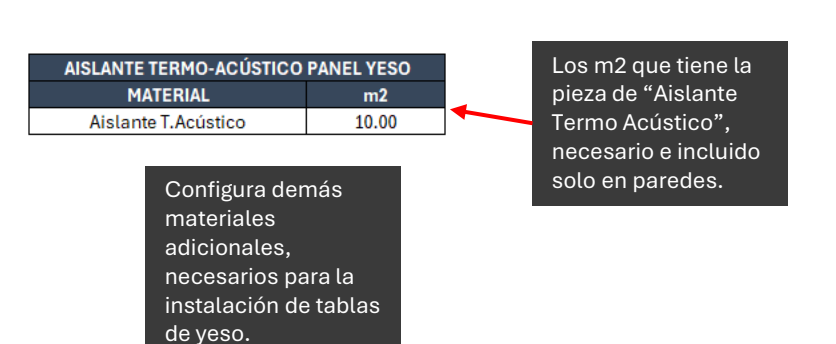

## **Configuración** Techo

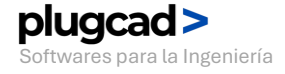

CM-V3.0-PLUGCAD.xlsm - Excel

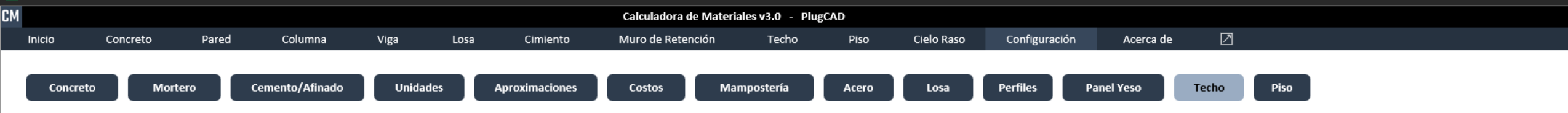

|                   | LAMINAS   |              |             |
|-------------------|-----------|--------------|-------------|
| NOMBRE            | ANCHO (m) | TRAS. L. (m) | TRAS. T (m) |
| ZincAlum          | 1.00      | 0.20         | 0.20        |
| Metal Galvanizada | 1.00      | 0.20         | 0.20        |
| Lamina 3          | 1.00      | 0.20         | 0.20        |
| Lamina 4          | 1.10      | 0.10         | 0.15        |

| ι. | 0 | ÷ | - |  |
|----|---|---|---|--|

Ejemplo de ingreso de datos:

NOMBRE: Identificación del elemento (ej., 'Lamina ZucAlum'). ANCHO: Ancho de total de la Lamina. TRASLAPE LONGITUDINAL: Para obtener ancho útil. TRASLAPE TRABSVERSAL: Para obtener largo útil. (Revisar el manual de Usuario para instrucciones detalladas)

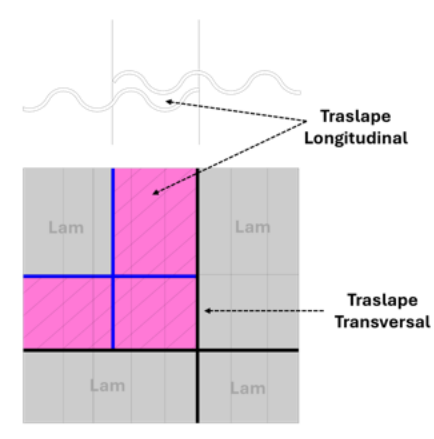

| Configura los tipos de      |
|-----------------------------|
| laminas.                    |
| Anchos y Traslapes. Datos   |
| utilizados en los cálculos. |

El largo se configura y prueba dentro de cada calculo.

NO hay limite del tipo de laminas, siempre y cuando se configuren exactamente las dimensiones. 
 TEJA

 NOMBRE
 unidades/m2

 teja 1
 5.0

 teja 2
 6.0

 teja 3
 7.0

 teja 4
 8.0

 teja 5
 9.0

Configura las tejas, NOMBRE y unidades por cada metro cuadrado "unidades/m2".

NOMBRE: Teja Tradicional, UNIDADES: 6 unidades/m2

Configuración según proveedores.

### **Configuración** Piso

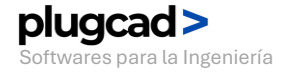

🔀 CM-V3.0-PLUGCAD.xlsm - Excel

| CERÁMICA |           |           |           |          |  |
|----------|-----------|-----------|-----------|----------|--|
| NOMBRE   | ANCHO (m) | LARGO (m) | AREA (m2) | UN./caja |  |
| CE 1     | 0.25      | 0.25      | 0.06      | 10.00    |  |
| CE 2     | 0.40      | 0.40      | 0.16      | 8.00     |  |
| CE 3     | 0.50      | 0.50      | 0.25      | 6.00     |  |

| PORCELANATO |           |           |           |          |  |
|-------------|-----------|-----------|-----------|----------|--|
| NOMBRE      | ANCHO (m) | LARGO (m) | AREA (m2) | UN./caja |  |
| PN 1        | 0.30      | 0.30      | 0.09      | 10.00    |  |
| PN 2        | 0.40      | 0.40      | 0.16      | 8.00     |  |
| PN 3        | 0.15      | 0.60      | 0.09      | 6.00     |  |

Configura los tipos de cerámica y porcelanatos, nombre, dimensiones y las unidades por

caja que nos venden.

| ADHESIVO CERÁMICA |             |               |  |
|-------------------|-------------|---------------|--|
| NOMBRE            | REN(m2/bol) | AGUA (lt/bol) |  |
| AD Cerámica       | 2.00        | 9.45          |  |

| BOQUILLA CERÁMICA |             |               |  |
|-------------------|-------------|---------------|--|
| NOMBRE            | REN(m2/bol) | AGUA (lt/bol) |  |
| BQ Cerámica       | 5.00        | 8.50          |  |

| ADHESIVO PORCELANATO |              |               |  |  |  |  |  |  |
|----------------------|--------------|---------------|--|--|--|--|--|--|
| NOMBRE               | REN (m2/bol) | AGUA (lt/bol) |  |  |  |  |  |  |
| AD Porcelanato       | 2.00         | 9.45          |  |  |  |  |  |  |

| BOQUILLA PORCELANATO |             |               |  |  |  |  |  |  |  |
|----------------------|-------------|---------------|--|--|--|--|--|--|--|
| NOMBRE               | REN(m2/bol) | AGUA (lt/bol) |  |  |  |  |  |  |  |
| BQ Porcelanato       | 5.00        | 8.50          |  |  |  |  |  |  |  |

Configura los adhesivos y boquillas para cerámicas y porcelanatos. Rendimiento por bolsa y el agua necesaria para cada bolsa.

En "NOMBRE" podemos identificar con el "peso" de la bolsa para reconocer y ponerle un precio unitario en "costos"

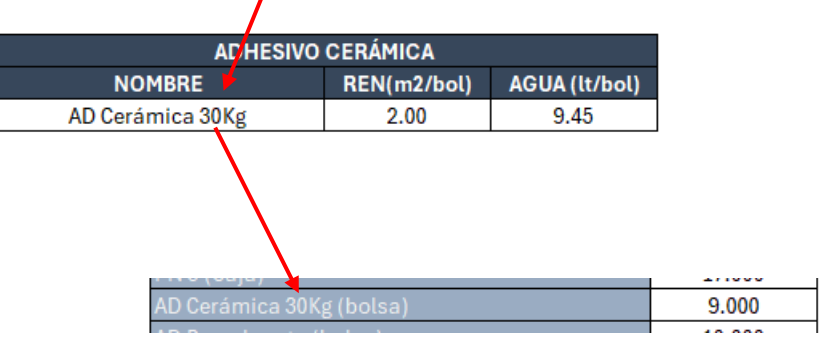

### Interfaz

La interfaz de TODAS las herramientas del programa tienen las siguientes partes:

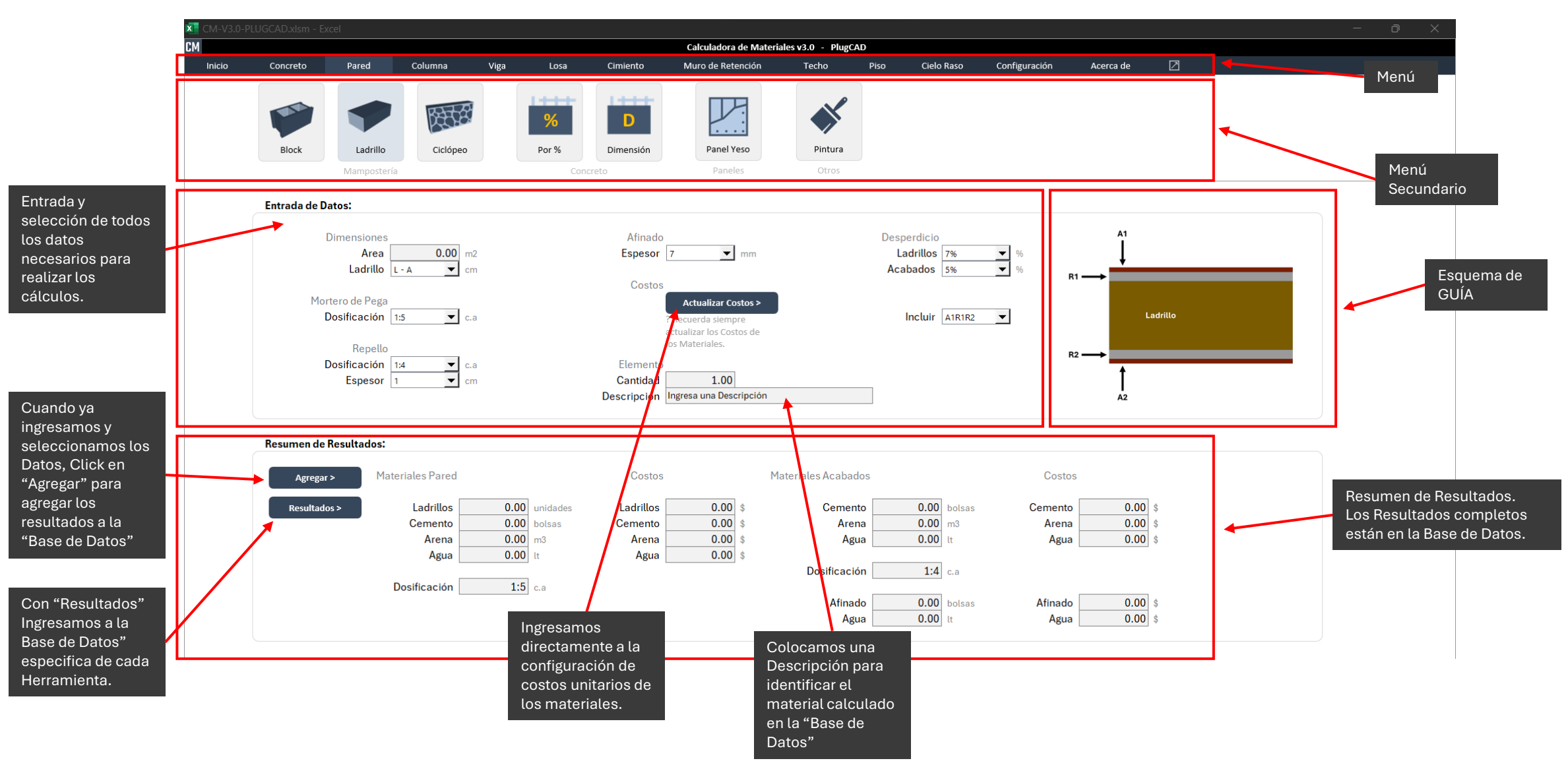

### Interfaz "Base de Datos"

La interfaz de TODAS las herramientas del programa tienen las siguientes partes:

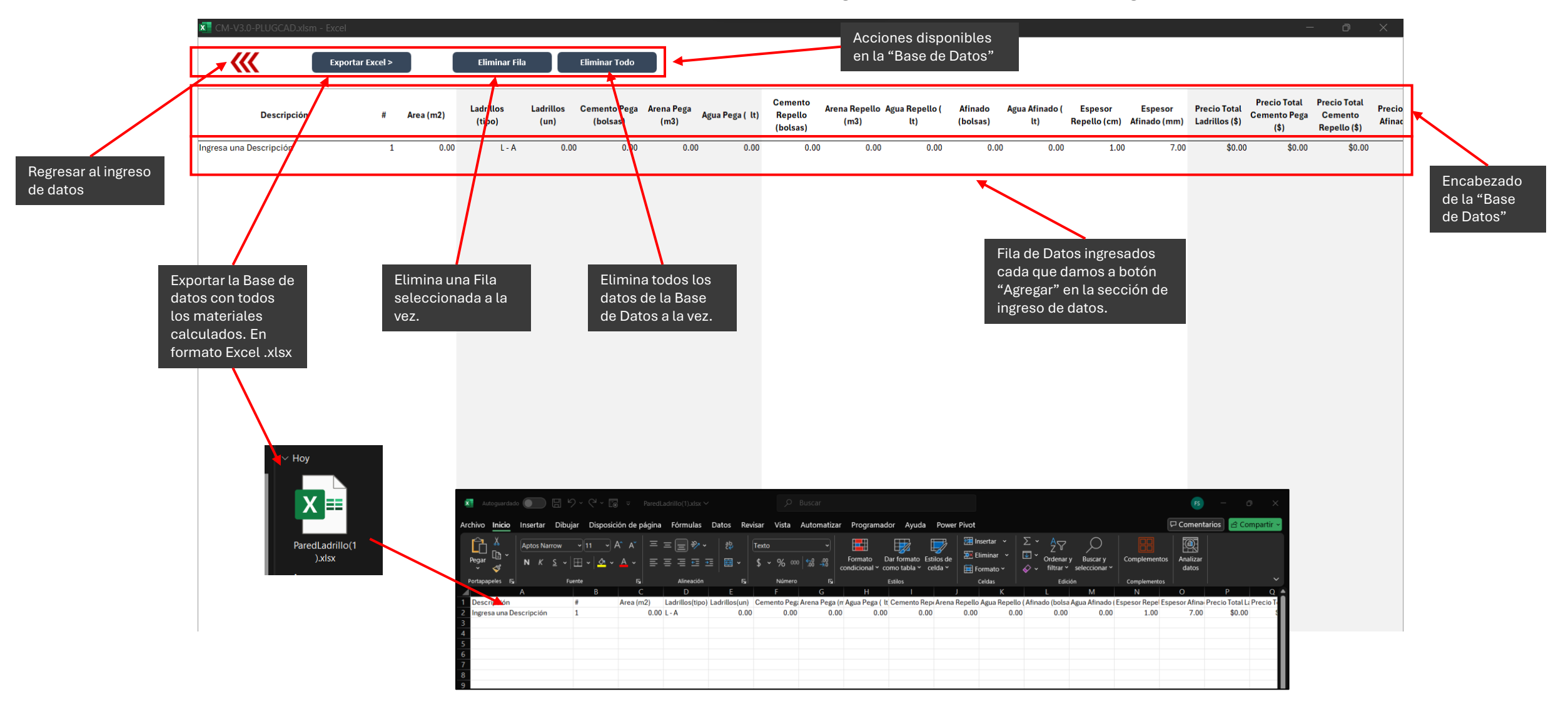

## **Concreto** Cubo, Cilindro y Volumen

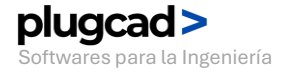

🔀 CM-V3.0-PLUGCAD.xlsm - Excel

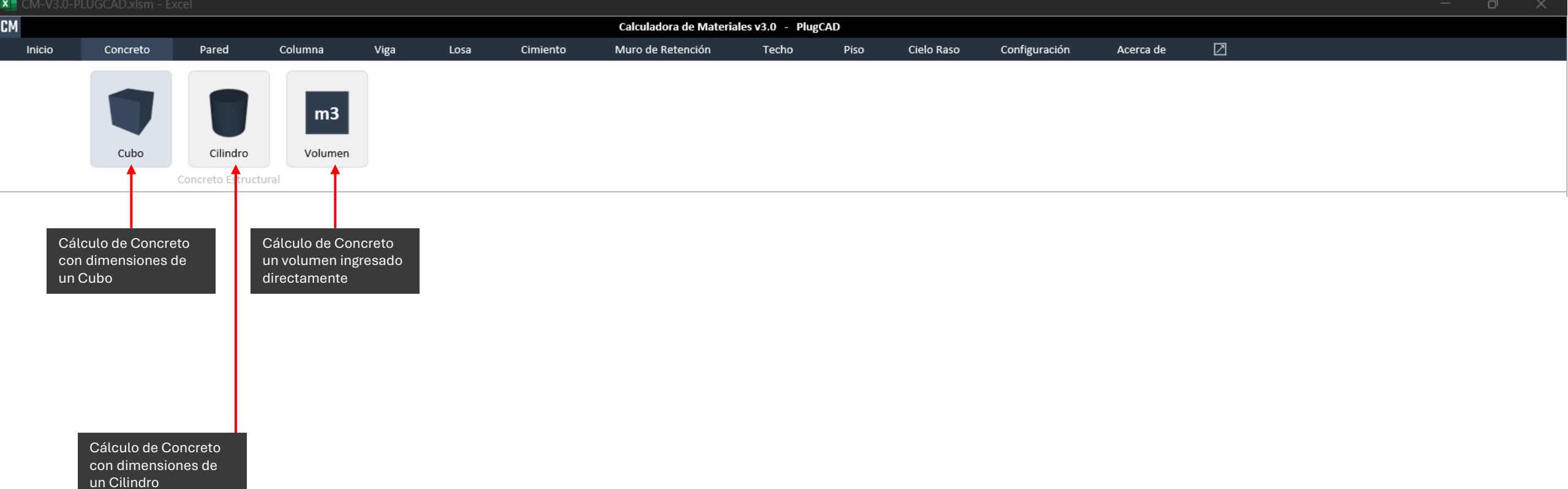

### > Resumen de Funciones

K CM-V3.0-PLUGCAD.xlsm - Excel

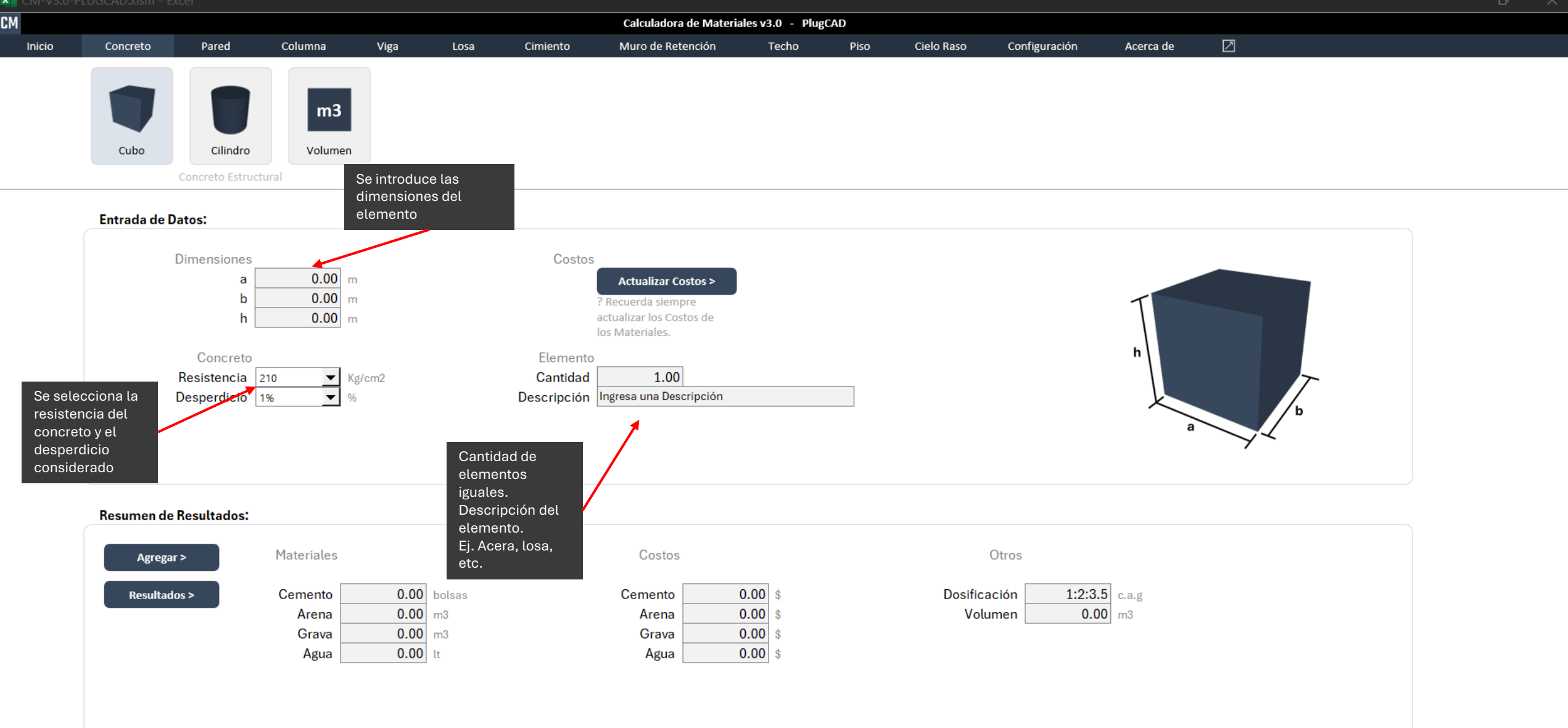

### > Entrada de Datos

| х |  |  |  |
|---|--|--|--|
|   |  |  |  |

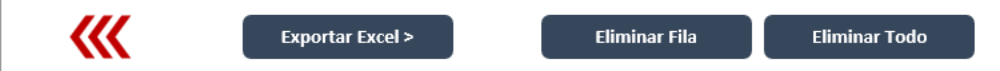

| Descripción            | # | Largo<br>(m)         | Ancho<br>(m) | Alto<br>(m) | Volumen<br>(m3) | Dosificación | Resistencia<br>(Kg/cm2) | Desperdicio<br>(%) | Cemento<br>(bolsas) | Precio Bolsa<br>(\$/bolsa) | Precio T.<br>Bolsas<br>(\$) | Arena<br>(m3) | Precio Arena<br>(\$/m3) | Precio T.<br>Arena<br>(\$) | Grava<br>(m3) | Precio Grava<br>(\$/m3) | Precio T.<br>Grava<br>(\$) | Agua<br>(lt) | Precio T.<br>Agua (\$) | Precio TOTAL<br>(\$) |   |
|------------------------|---|----------------------|--------------|-------------|-----------------|--------------|-------------------------|--------------------|---------------------|----------------------------|-----------------------------|---------------|-------------------------|----------------------------|---------------|-------------------------|----------------------------|--------------|------------------------|----------------------|---|
| Ingresa una Descripcić | 1 | 0.00                 | 0.00         | 0.00        | 0.00            | 1:2:3.5      | 210.00                  | 1.01               | 0.00                | \$8.60                     | \$0.00                      | 0.00          | ) \$28.33               | \$0.00                     | 0.00          | \$36.66                 | \$0.00                     | 0.00         | \$0.00                 | \$0.00               | Γ |
|                        |   | Datos del i<br>datos | ingreso de   |             |                 |              |                         |                    |                     |                            |                             |               | Res<br>ma               | sultados de<br>teriales    | Cotos y       |                         |                            |              |                        |                      | - |

### > Base de Datos

## Pared de Block Calculo con área

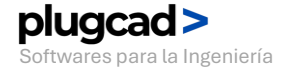

🔀 CM-V3.0-PLUGCAD.xlsm - Excel

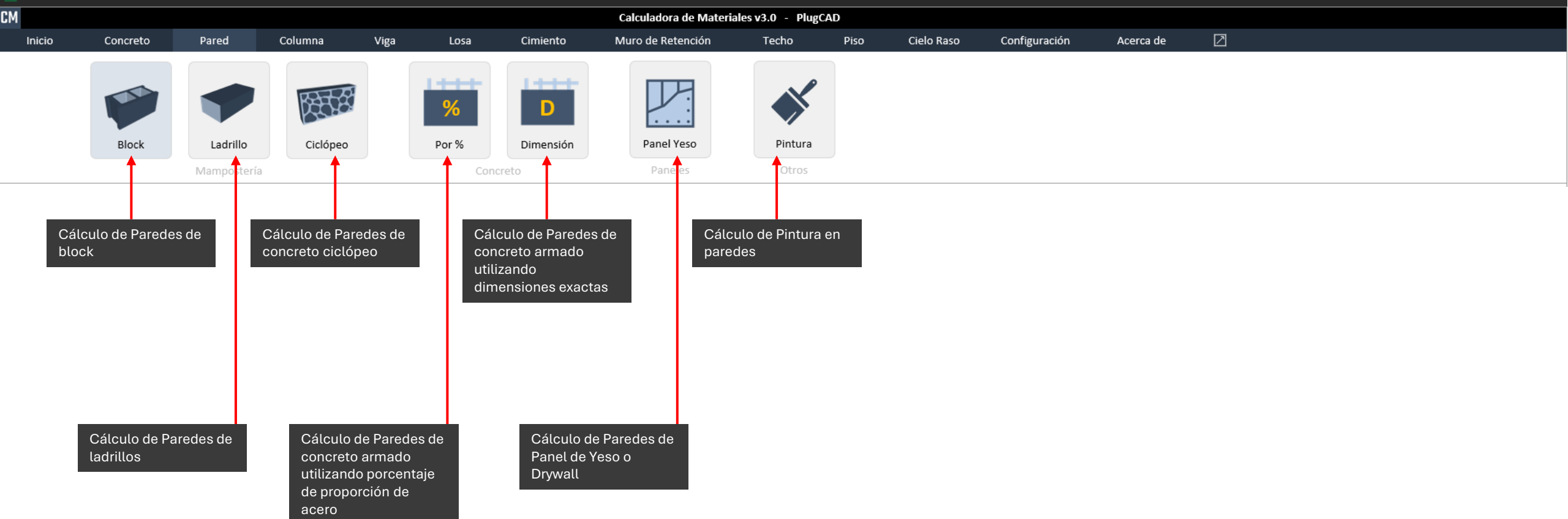

### > Resumen de Funciones
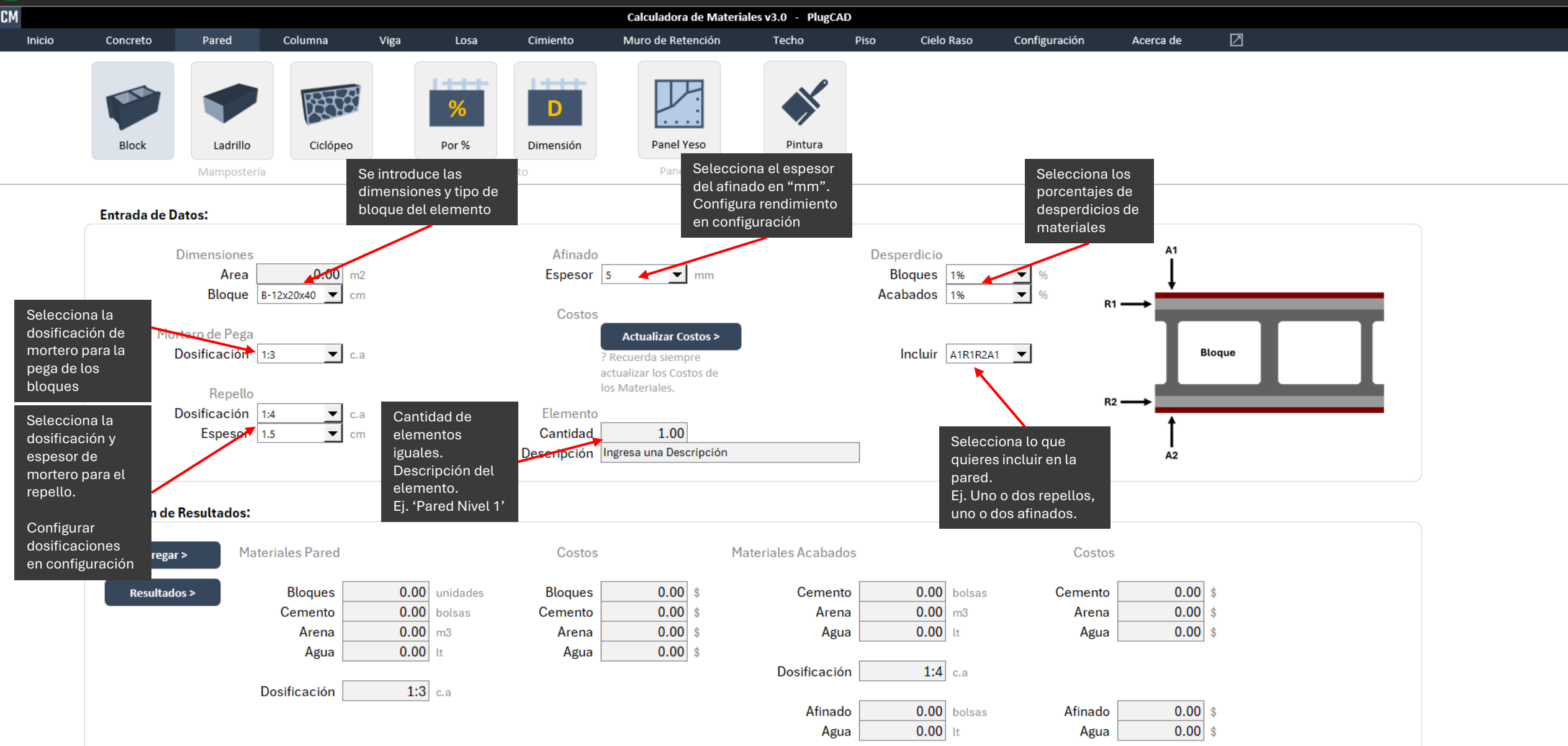

### > Entrada de Datos

- 0 >

| х |  |  |  |
|---|--|--|--|
|   |  |  |  |

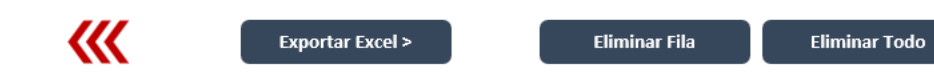

| Descripción             | #                  | Area (m2) | Bloques<br>(tipo) | Bloques<br>(un) | Cemento Pega<br>(bolsas) | Arena Pega<br>(m3) | Agua Pega ( lt) | Cemento<br>Repello<br>(bolsas) | Arena Repello A<br>(m3) | gua Repello (<br>lt) | Afinado<br>(bolsas) | Agua Afinado (<br>lt) | Espesor<br>Repello (cm) | Espesor<br>Afinado (mm) | Precic<br>Bloqu |
|-------------------------|--------------------|-----------|-------------------|-----------------|--------------------------|--------------------|-----------------|--------------------------------|-------------------------|----------------------|---------------------|-----------------------|-------------------------|-------------------------|-----------------|
| Ingresa una Descripción | 1                  | 0.00      | B-12x20x40        | 0.0             | 0.00                     | 0.00               | 0.00            | 0.00                           | 0.00                    | 0.00                 | 0.00                | 0.00                  | 1.50                    | 5.00                    |                 |
|                         | Î                  |           |                   |                 |                          |                    |                 | _                              | 1                       |                      |                     |                       |                         |                         |                 |
| Date                    | os del ingre<br>os | eso de    |                   |                 |                          |                    |                 | Can<br>Mate                    | tidad de<br>eriales     |                      |                     |                       |                         |                         |                 |

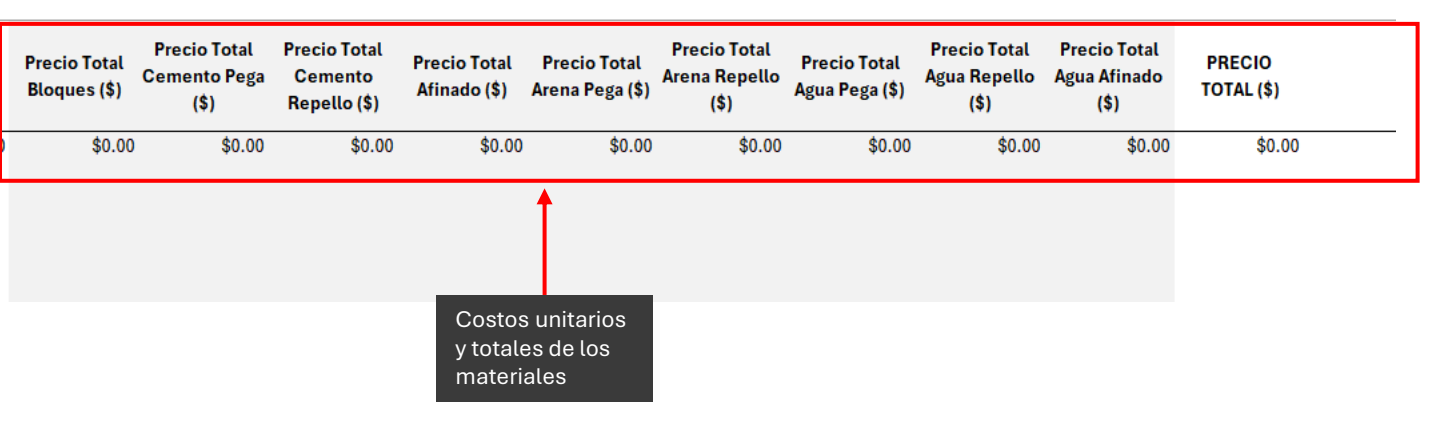

# Pared de Concreto Ciclópeo

**Calculo con dimensiones** 

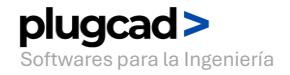

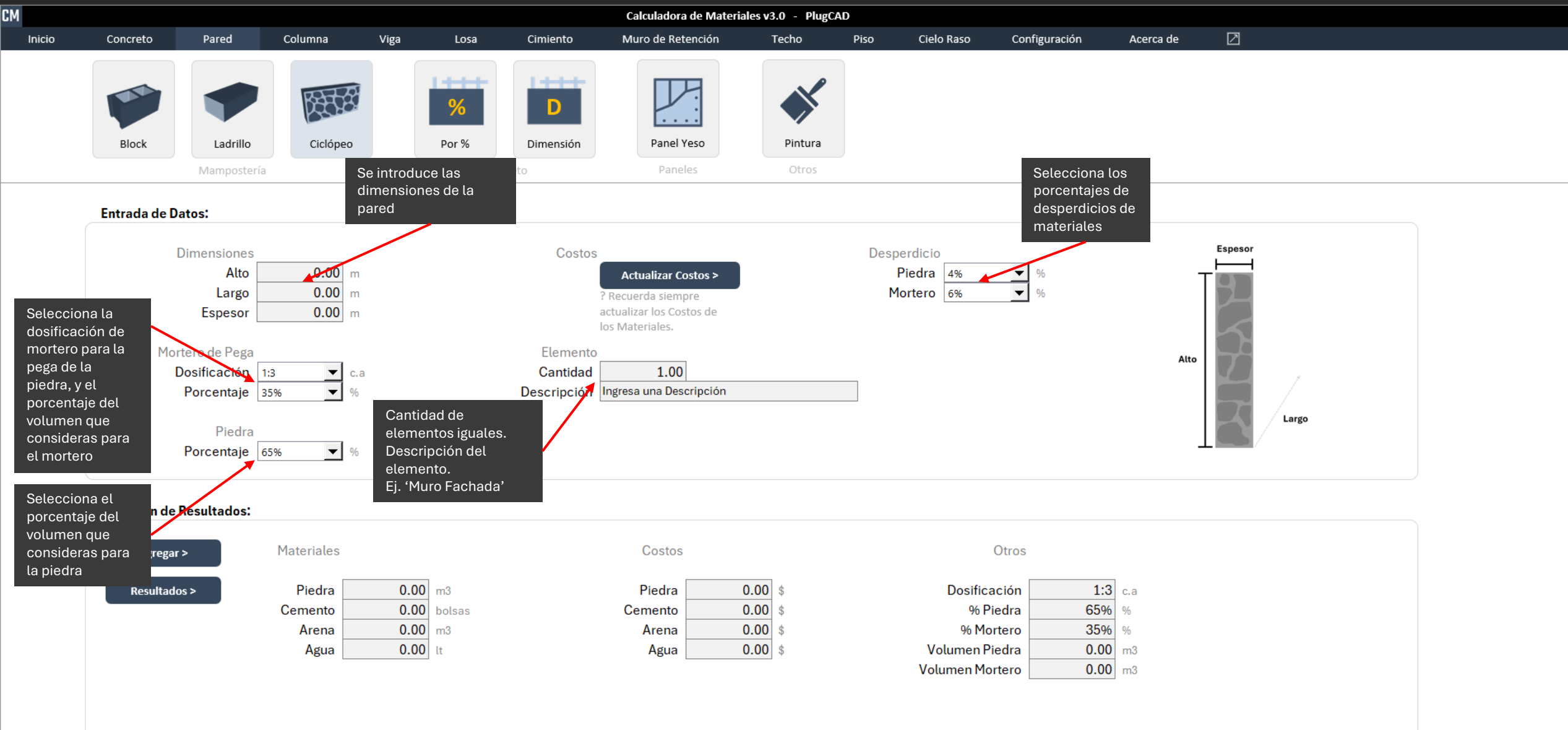

| <b>///</b>             | Exportar Excel > |          | Eliminar  | Fila        | Eliminar Todo         |                        |                         |                                  |                                              |             |                     |            |           |                             |                              |                            |                           |             |
|------------------------|------------------|----------|-----------|-------------|-----------------------|------------------------|-------------------------|----------------------------------|----------------------------------------------|-------------|---------------------|------------|-----------|-----------------------------|------------------------------|----------------------------|---------------------------|-------------|
| Descripción            | #                | Alto (m) | Largo (m) | Espesor (m) | Volumen Total<br>(m3) | Volumen<br>Piedra (m3) | Volumen<br>Mortero (m3) | Porcentaje<br>Piedra (%)         | Porcentaje<br>Mortero (%)                    | Piedra (m3) | Cemento<br>(bolsas) | Arena (m3) | Agua (lt) | Precio Total<br>Piedra (\$) | Precio Total<br>Cemento (\$) | Precio Total<br>Arena (\$) | Precio Total<br>Agua (\$) | PRE<br>TOTA |
| ngresa una Descripción | 1                | 0.00     | 0.00      | 0.00        | 0.00                  | 0.00                   | 0.00                    | 65.00%                           | 35.00%                                       | 0.00        | 0.00                | 0.00       | 0.00      | \$0.00                      | \$0.00                       | \$0.00                     | \$0.00                    |             |
|                        | Datos ingresad   | dos      |           |             |                       | -                      |                         | Canti<br>Mate<br>costo<br>totale | idad de<br>iriales y<br>os unitarios y<br>es | /           |                     |            |           |                             |                              |                            |                           |             |

## Pared de Concreto Calculo con dimensiones

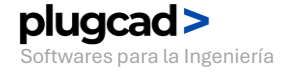

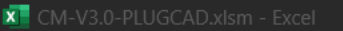

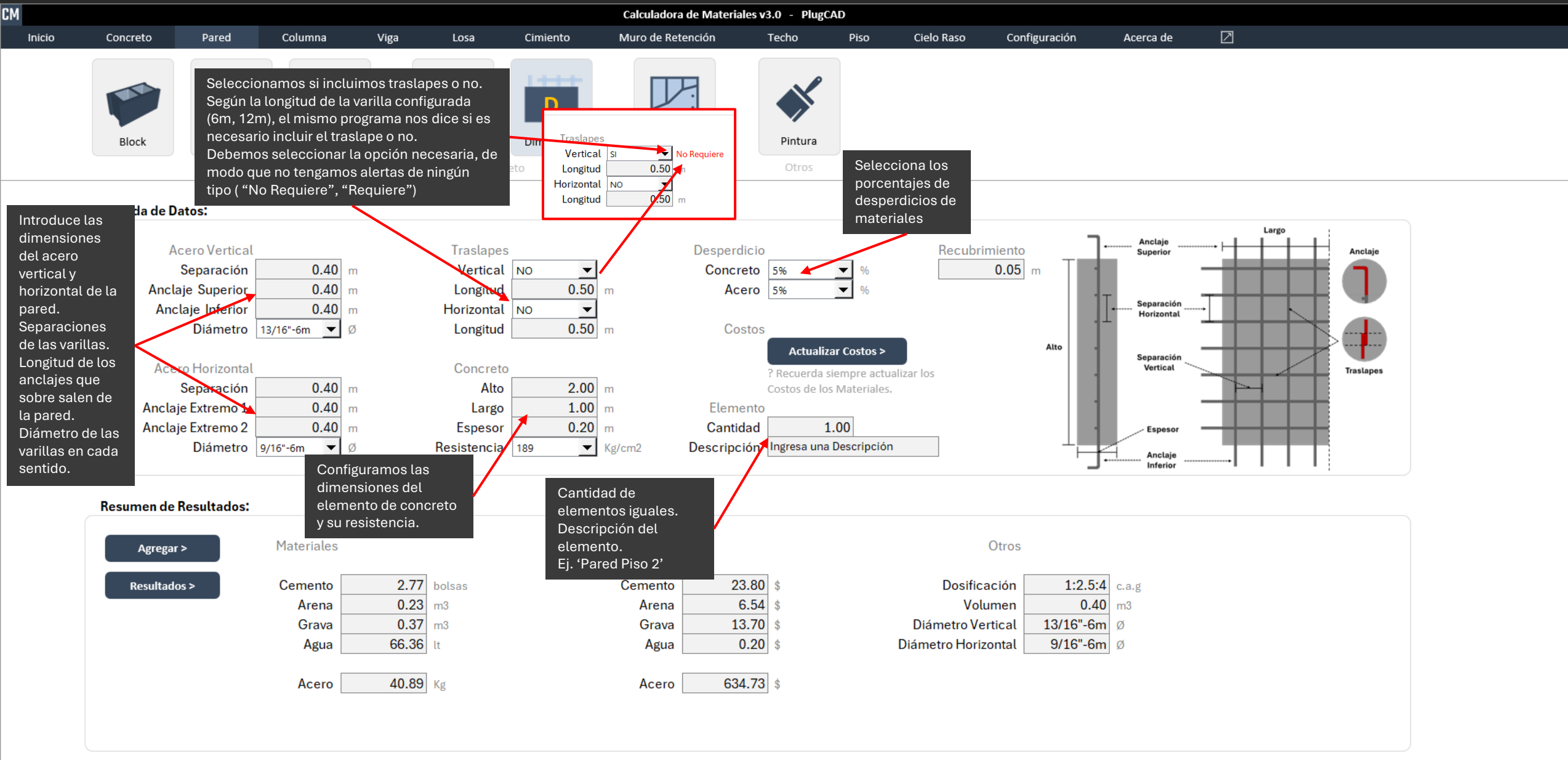

r Fila Eliminar Todo

| Descripción             | #    | Alto (m) | Largo (m) | Espesor (m) | Volumen (m3) | Dosificación | Resistencia<br>(Kg/cm2) | Desperdicio<br>Concreto<br>(%) | Cemento<br>(bolsas) | Arena (m3) | Grava (m3) | Agua (lt) | Acero (Kg) | Desperdicio<br>Acero<br>(%) | - |
|-------------------------|------|----------|-----------|-------------|--------------|--------------|-------------------------|--------------------------------|---------------------|------------|------------|-----------|------------|-----------------------------|---|
| Ingresa una Descripción | 1.00 | 2.00     | 1.00      | 0.20        | 0.40         | 1:2.5:4      | 189.00                  | 1.05                           | 2.77                | 0.23       | 0.37       | 66.36     | 40.89      | 1.05                        |   |
|                         |      |          | <b>↑</b>  |             |              |              |                         |                                |                     |            |            |           |            |                             | • |

Datos ingresados

#### KM-V3.0-PLUGCAD.xlsm - Excel

| Varillas Acero<br>(Vertical) (var) | Longitud de la<br>Varilla (m) | Diámetro de la<br>Varilla (Ø) | Acero<br>(Vertical) (Kg) | Piezas<br>Armadas<br>(Vertical) | Longitud<br>Pieza Armada<br>(Vertical) (m) | Varillas para<br>1 Pieza<br>Armada<br>(Vertical) | Piezas de una<br>Varilla<br>(Vertical) | Traslapes<br>(Vertical) | Sobrantes<br>(Vertical) | Longitud<br>de Sobrante<br>(Vertical) (m) | Porcentaje<br>de Sobrante<br>(Vertical) (%) | - |
|------------------------------------|-------------------------------|-------------------------------|--------------------------|---------------------------------|--------------------------------------------|--------------------------------------------------|----------------------------------------|-------------------------|-------------------------|-------------------------------------------|---------------------------------------------|---|
| 5 2.00                             | 6.00                          | 13/16"-6m                     | 37.55                    | 4.00                            | 2.80                                       | N/A ST                                           | 2                                      | 0.00                    | 2.00                    | 0.40                                      | 6.67%                                       |   |

#### Información de las varillas.

Varillas totales, longitud comercial de la varilla, diámetro de la varilla, cantidad en Kg, piezas armadas, longitud de la pieza incluyendo traslapes, traslapes, sobrantes de los cortes de acero, longitud de los sobrantes, sobrante expresado en porcentaje.

#### 🔀 CM-V3.0-PLUGCAD.xlsm - Excel

|   | Precio Bolsa<br>(\$/bolsa) | Precio Total<br>Bolsas<br>(\$) | Precio Arena<br>(\$/m3) | Precio Total<br>Arena<br>(\$) | Precio Grava<br>(\$/m3) | Precio Total<br>Grava<br>(\$) | Precio Total<br>Agua<br>(\$) | Precio Acero<br>Vertical (\$/Kg) | Precio Total<br>Acero Vertical<br>(\$) | Precio Acero<br>Horizontal<br>(\$/Kg) | Precio Total<br>Acero<br>Horizontal (\$) | Precio Total<br>Acero (\$) | PRECIO<br>TOTAL (\$) |
|---|----------------------------|--------------------------------|-------------------------|-------------------------------|-------------------------|-------------------------------|------------------------------|----------------------------------|----------------------------------------|---------------------------------------|------------------------------------------|----------------------------|----------------------|
| 6 | \$8.60                     | \$23.80                        | \$28.33                 | \$6.54                        | \$36.66                 | \$13.70                       | \$0.20                       | \$16.25                          | \$610.16                               | \$7.36                                | \$24.58                                  | \$634.73                   | \$678.97             |

Costos unitarios y totales de los materiales

### > Base de Datos

Cantidad de Materiales

## Pared de Panel Yeso Calculo con dimensiones

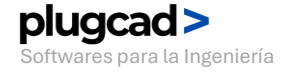

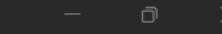

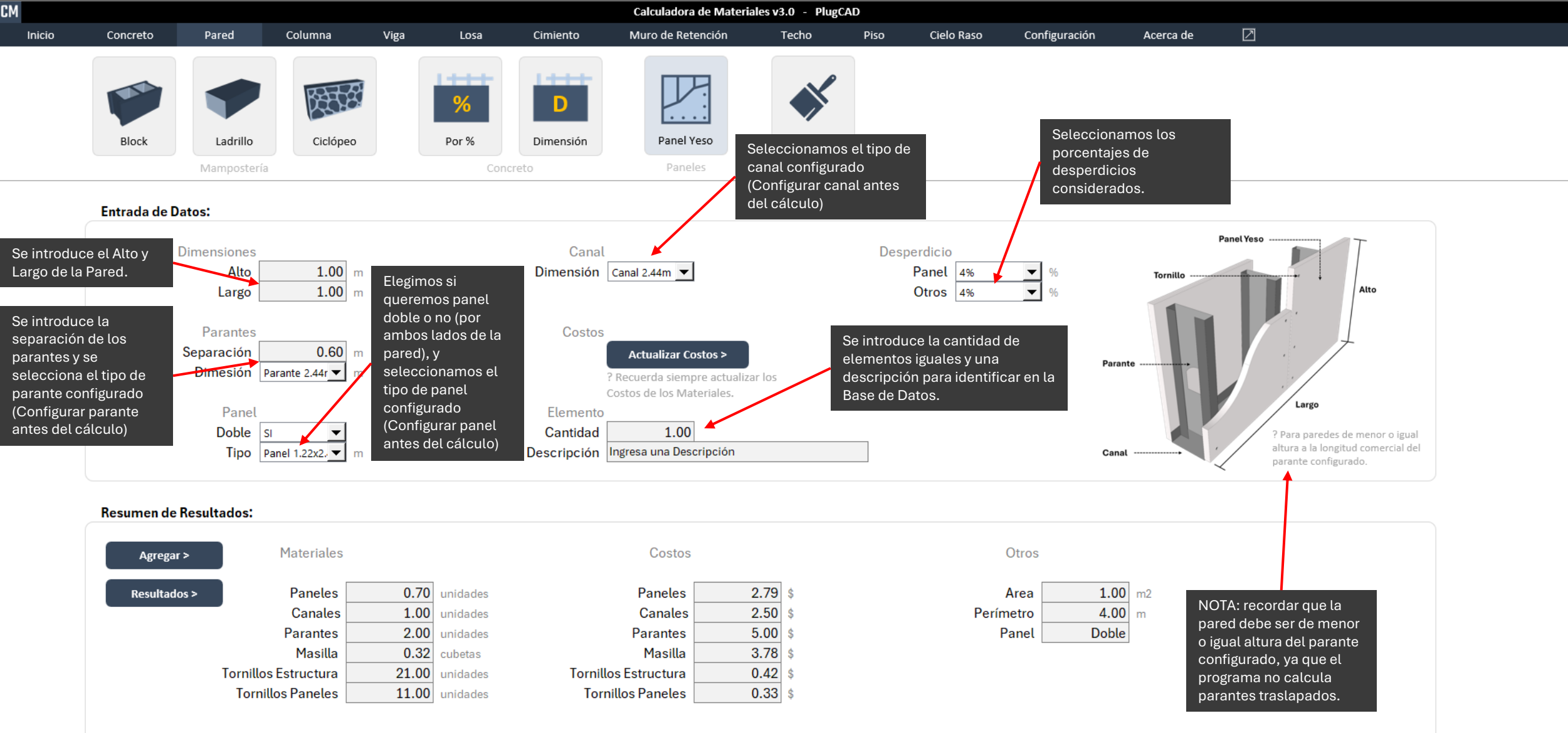

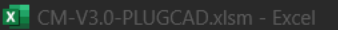

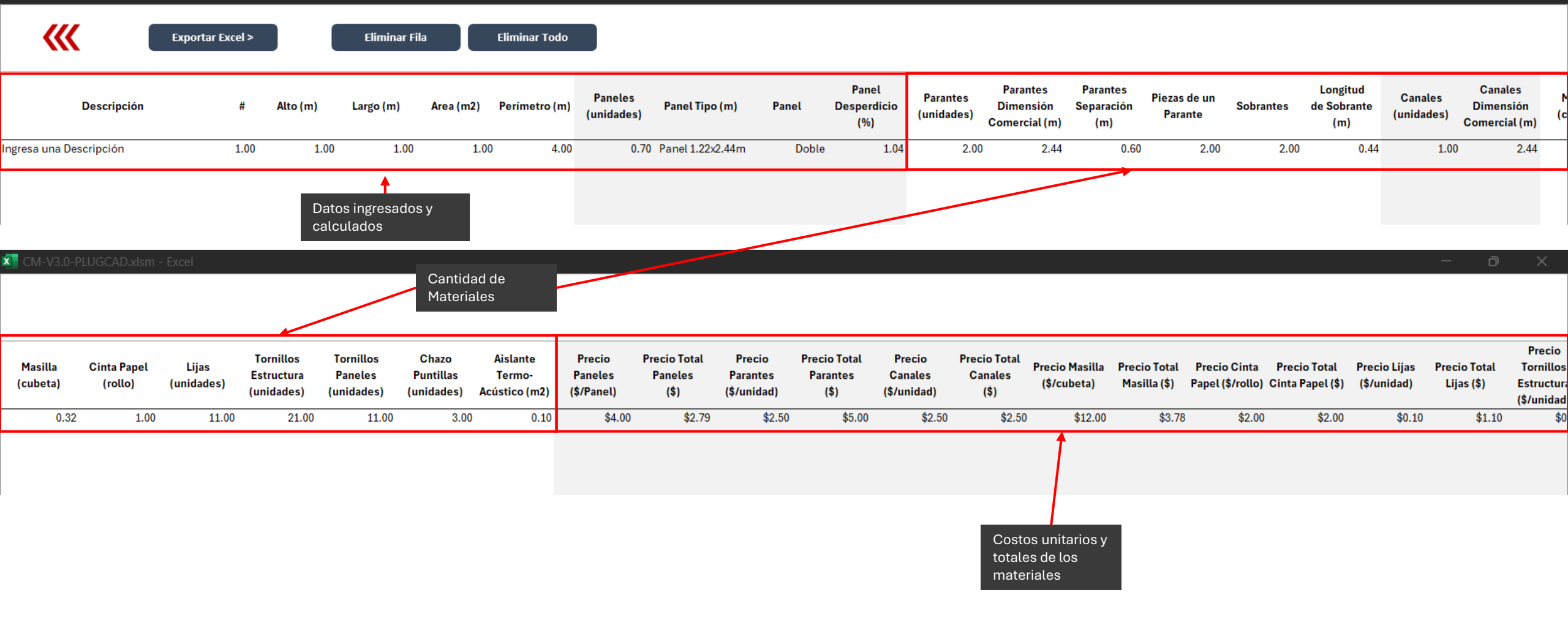

## **Pintura** Calculo con área

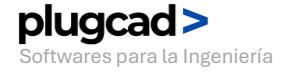

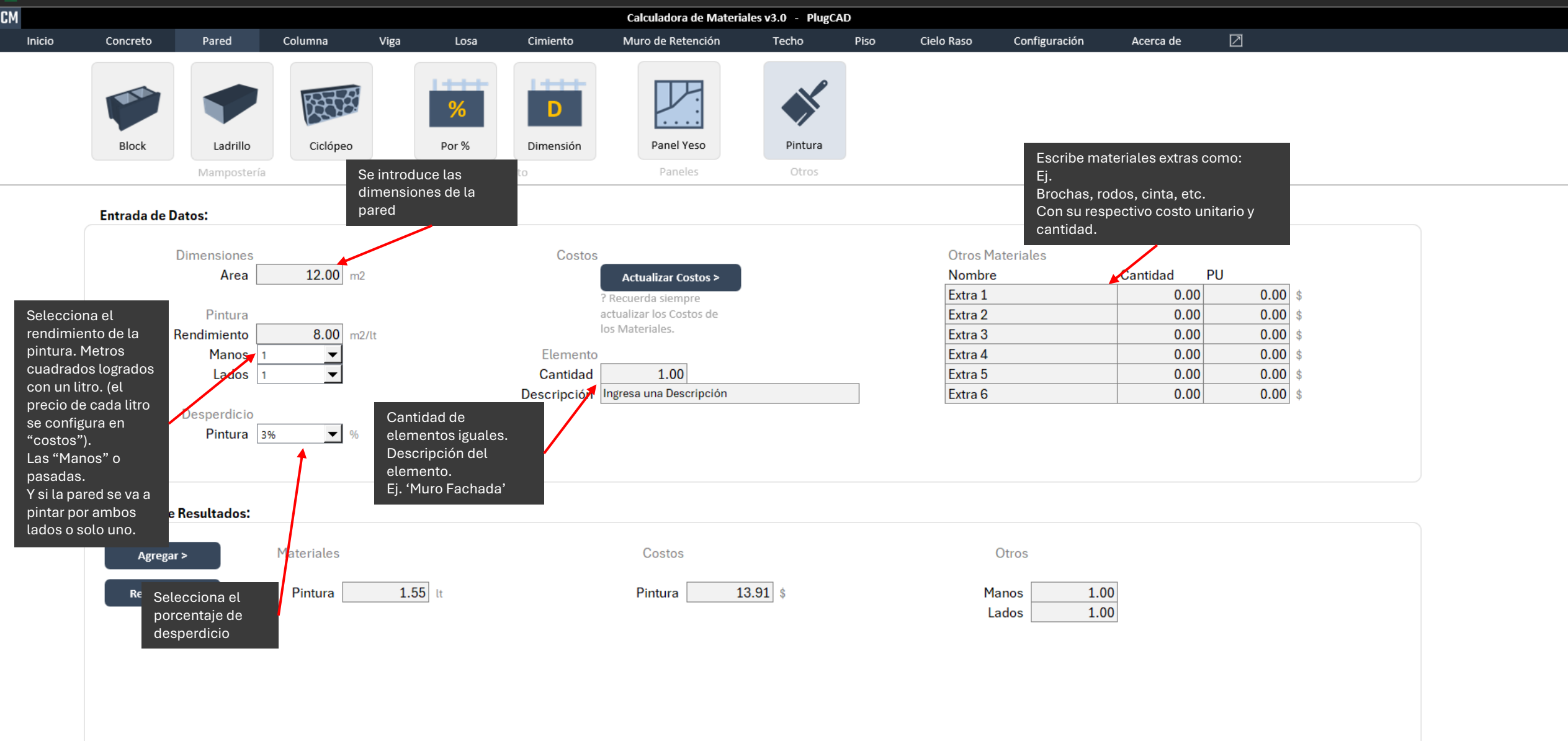

| <b>~~~</b>             | Exportar Excel > |               | Eliminar Fila             | a E   | liminar Todo |                              |         |         |          |        |                              |                 |
|------------------------|------------------|---------------|---------------------------|-------|--------------|------------------------------|---------|---------|----------|--------|------------------------------|-----------------|
| Descripción            | #                | Area (m2)     | Pintura (lt)              | Manos | Lados        | Precio Total<br>Pintura (\$) | Extra 1 |         | Cantidad | PU     | Precio Total<br>Extra 1 (\$) | _               |
| ngresa una Descripción | 1.00             | 12.00         | 1.55                      | 1.00  | 1.00         | \$13.91                      |         | Extra 1 | 0.00     | \$0.00 | \$0.00                       | Ca<br>Ma<br>y e |
|                        |                  |               |                           |       |              |                              |         |         |          |        |                              |                 |
|                        |                  | Dato<br>calci | os ingresados y<br>ulados | y     |              |                              |         |         |          |        |                              |                 |

### > Base de Datos

🔀 CM-V3.0-PLUGCAD.

## Columna Sección 3 6 var long – 2 estribos

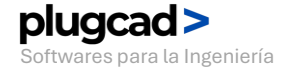

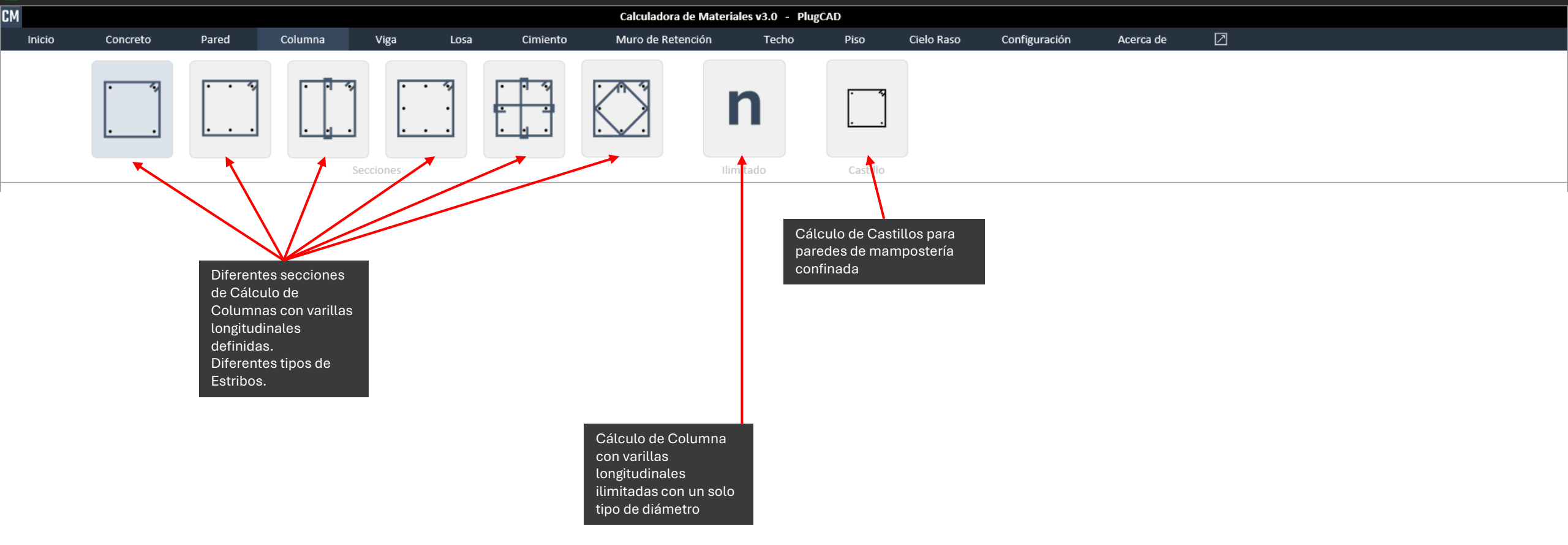

### > Resumen de Funciones

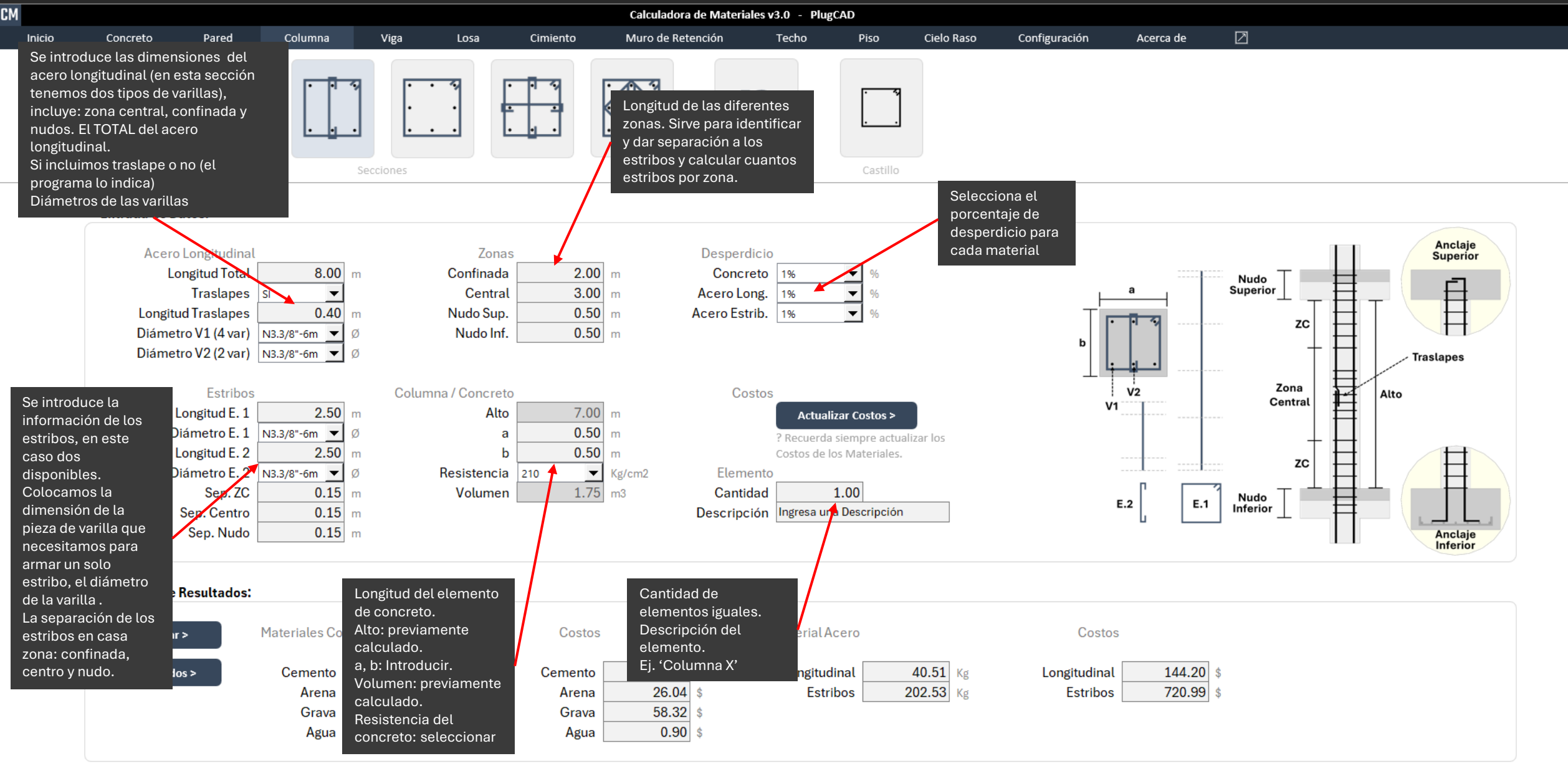

### > Entrada de Datos

- 0 >

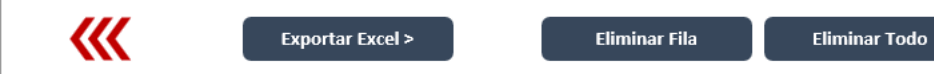

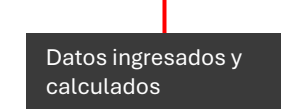

|   | Varillas Acero<br>Longitudinal<br>(V1) | Longitud de la<br>Varilla (m) (V1) | Diámetro de la<br>Varilla (Ø) (V1) | Acero<br>Longitudinal<br>(Kg) (V1) | Varillas para<br>1 Pieza<br>Longitudinal<br>Armada (V1) | Piezas de una<br>Varilla (V1) | Traslapes (V1) | Sobrantes (V1) | Longitud<br>de Sobrante<br>Longitudinal<br>(m) (V1) | Porcentaje<br>de Sobrante<br>Longitudinal<br>(%) (V1) |
|---|----------------------------------------|------------------------------------|------------------------------------|------------------------------------|---------------------------------------------------------|-------------------------------|----------------|----------------|-----------------------------------------------------|-------------------------------------------------------|
| 5 | 8.00                                   | 6.00                               | N3.3/8"-6m                         | 27.00                              | 2.00                                                    | N/A CT                        | 4.00           | 4.00           | 3.60                                                | <b>60.00</b> %                                        |

### Información varilla longitudinal:

Cantidad de varillas, longitud comercial de la varilla utilizada, diámetro de la varilla, cantidad de acero en Kg, varillas comerciales necesarias para armar una pieza longitudinal (si esta lleva traslape), piezas de una varilla (si de una varilla salen mas de una pieza), traslapes (si los hay), sobrantes, longitud de los sobrantes, sobrantes expresados en porcentaje (sabiendo que la varilla comercial indica un 100%).

| Varillas Acero<br>Estribos (var)<br>(E.1) | Longitud de la<br>Varilla (m)<br>(E.1) | Diámetro de la<br>Varilla (Ø)<br>(E.1) | Acero Estribos<br>(Kg) (E.1) | Estribos por<br>Varilla (E.1) | Estribos Zona<br>Nudos (E.1) | Estribos Zona<br>Confinada<br>(E.1) | Estribos Zona<br>Central (E.1) | Estribos Zona<br>Traslape (E.1) | Total Estribos<br>(E.1) | Sobrantes<br>(E.1) | Longitud<br>de Sobrante<br>Estribos (m)<br>(E.1) | Porcentaje<br>de Sobrante<br>Estribos (%)<br>(E.1) |
|-------------------------------------------|----------------------------------------|----------------------------------------|------------------------------|-------------------------------|------------------------------|-------------------------------------|--------------------------------|---------------------------------|-------------------------|--------------------|--------------------------------------------------|----------------------------------------------------|
| 30.00                                     | 6.00                                   | N3.3/8"-6m                             | 101.26                       | 2.00                          | 8.00                         | 28.00                               | 19.00                          | 4.00                            | 59.00                   | 30.00              | 1.00                                             | 16.67%                                             |

Información de varilla para estribos y estribos:

Cantidad de varillas, longitud comercial de la varilla utilizada, diámetro de la varilla, cantidad de acero en Kg solo para los estribos, estribos que logramos de una varilla comercial, estribos por zona (nudo, ZC, centro, traslape), total de estribos (suma total), sobrantes (de la varilla sacamos las piezas para estribos pero a veces tenemos un pequeño sobrante de cada varilla comercial, con el que no lo gramos un estribo completo), longitud del sobrante, sobrante expresado en porcentaje (sabiendo que la varilla comercial indica un 100%).

#### CM-V3.0-PLUGCAD.xlsm - Excel

| Precio Bolsa<br>(\$/bolsa) | Precio Total<br>Bolsas<br>(\$) | Precio Arena<br>(\$/m3) | Precio Total<br>Arena<br>(\$) | Precio Grava<br>(\$/m3) | Precio Total<br>Grava<br>(\$) | Precio Total<br>Agua<br>(\$) | Precio Acero<br>Longitudinal<br>(\$/Kg) (V1) | Precio Total<br>Acero<br>Longitudinal<br>(\$) (V1) | Precio Acero<br>Longitudinal<br>(\$/Kg) (V2) | Precio Total<br>Acero<br>Longitudinal<br>(\$) (V2) | Precio Acero<br>Estribos (\$/Kg)<br>(E.1) | Precio Total<br>Acero Estribos<br>(\$) (E.1) | Precio Acero<br>Estribos (\$/Kg)<br>(E.2) | Precio Total<br>Acero Estribos<br>(\$) (E.2) | Precio Total<br>Acero (\$) | PRECIO<br>TOTAL (\$) |
|----------------------------|--------------------------------|-------------------------|-------------------------------|-------------------------|-------------------------------|------------------------------|----------------------------------------------|----------------------------------------------------|----------------------------------------------|----------------------------------------------------|-------------------------------------------|----------------------------------------------|-------------------------------------------|----------------------------------------------|----------------------------|----------------------|
| 6 \$8.60                   | \$114.45                       | \$28.33                 | \$26.04                       | \$36.66                 | \$58.32                       | \$0.90                       | \$3.56                                       | \$96.13                                            | \$3.56                                       | \$48.07                                            | \$3.56                                    | \$360.49                                     | \$3.56                                    | \$360.49                                     | \$865.19                   | \$959.05             |
|                            |                                |                         |                               |                         |                               |                              | *                                            | Cost                                               | os unitarios<br>es de los                    | у                                                  |                                           |                                              |                                           |                                              |                            |                      |

materiales

## Viga Sección 2 2-, 3+, 1 estribos

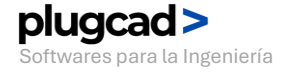

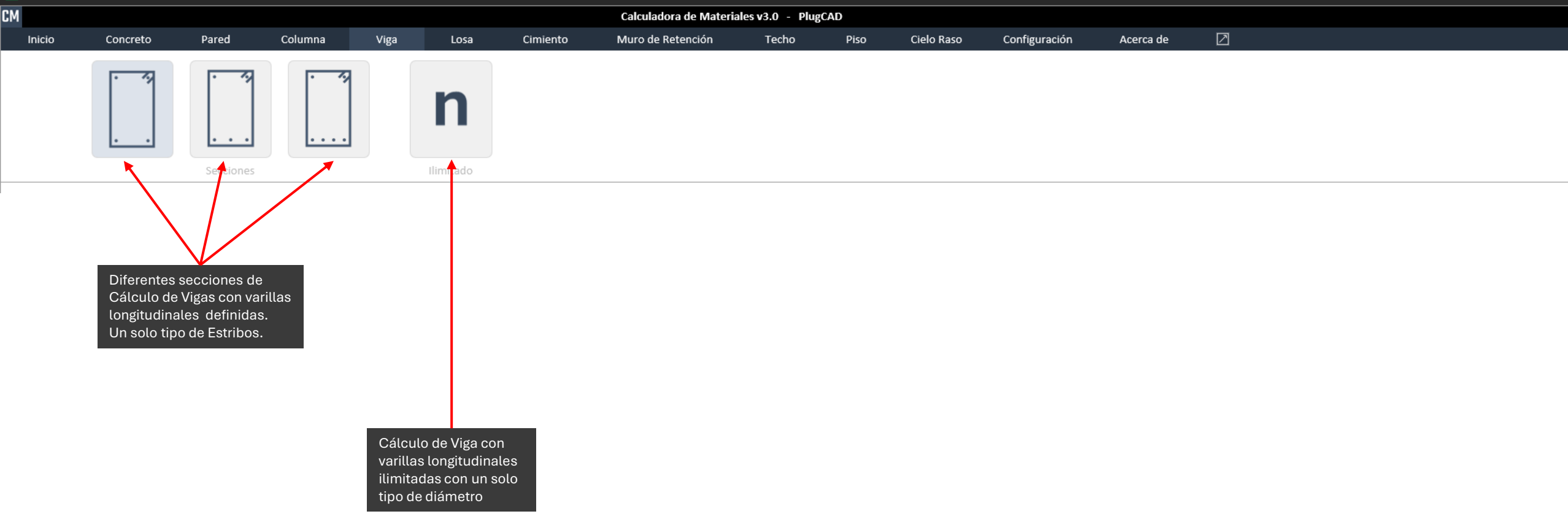

### > Resumen de Funciones

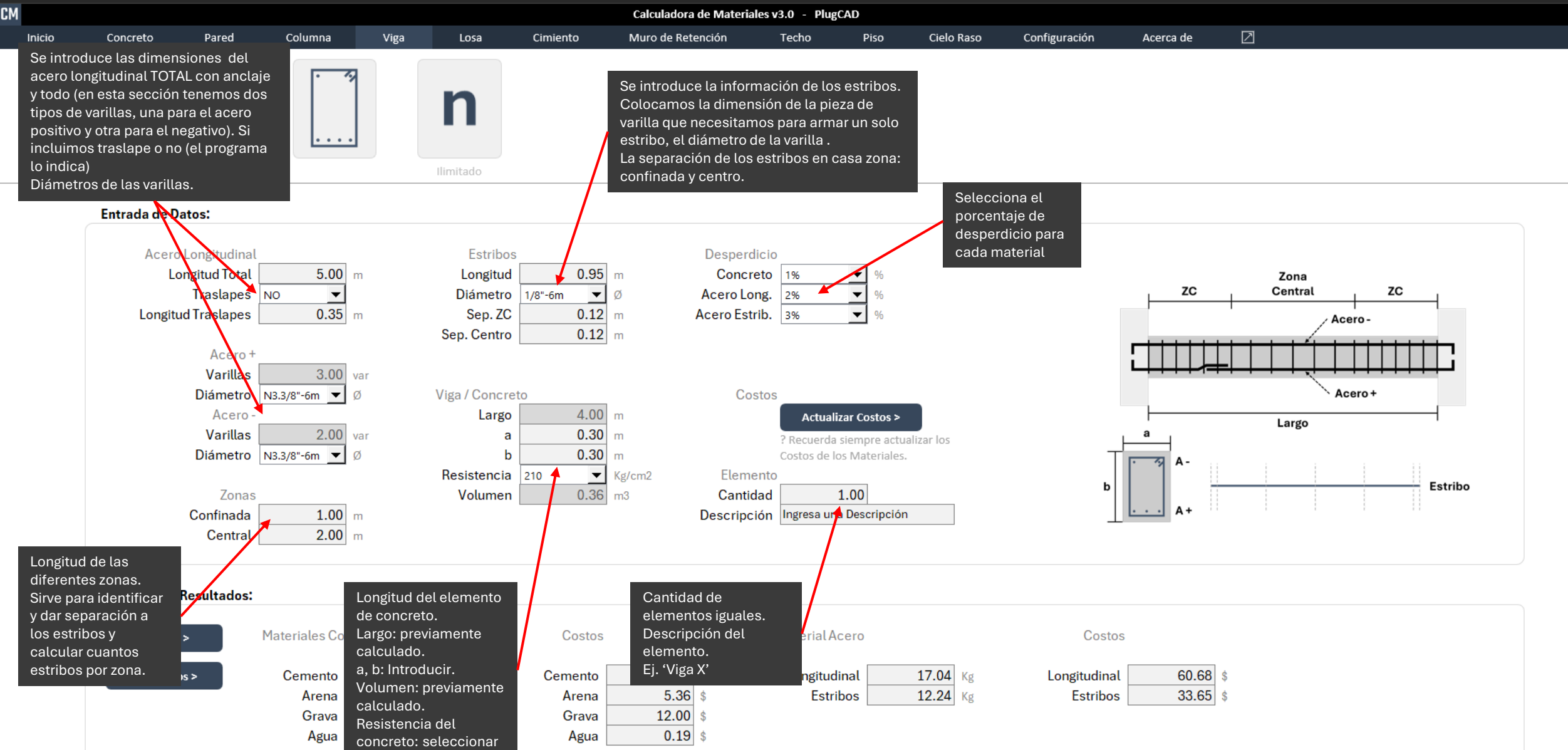

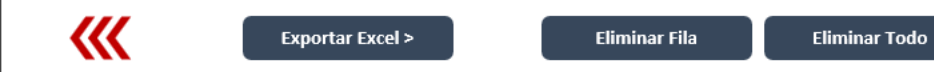

| Descripción             | #    | Largo (m)        | a (m)                | b (m) | Volumen (m3) | Dosificación | Resistencia<br><mark>(</mark> Kg/cm2) | Desperdicio<br>Concreto<br>(%) | Cemento<br>(bolsas) | Arena (m3) | Grava (m3) | Agua (lt) | Acero (Kg) |                           |
|-------------------------|------|------------------|----------------------|-------|--------------|--------------|---------------------------------------|--------------------------------|---------------------|------------|------------|-----------|------------|---------------------------|
| Ingresa una Descripción | 1.00 | 4.00             | 0.30                 | 0.30  | 0.36         | 1:2:3.5      | 210.00                                | 1.01                           | 2.74                | 0.19       | 0.33       | 61.81     | 29.28      | Cantidad de<br>Materiales |
|                         |      |                  | Î                    |       |              |              |                                       |                                |                     |            |            |           |            |                           |
|                         |      | Datos<br>calcula | ingresados y<br>ados |       |              |              |                                       |                                |                     |            |            |           |            |                           |

### X CM-V3.0-PLUGCAD.xlsm - Excel

| Varillas Acero<br>Longitudinal<br>(+) | Longitud de la<br>Varilla (m) (+) | Diámetro de la<br>Varilla (Ø) (+) | Acero<br>Longitudinal<br>(Kg) (+) | Varillas para<br>1 Pieza<br>Longitudinal<br>Armada (+) | Piezas de una<br>Varilla (+) | Traslapes (+) | Sobrantes (+) | Longitud<br>de Sobrante<br>Longitudinal<br>(m) (+) | Porcentaje<br>de Sobrante<br>Longitudinal<br>(%) (+) |
|---------------------------------------|-----------------------------------|-----------------------------------|-----------------------------------|--------------------------------------------------------|------------------------------|---------------|---------------|----------------------------------------------------|------------------------------------------------------|
| 3.00                                  | 6.00                              | N3.3/8"-6m                        | 10.23                             | N/A ST                                                 | 1.00                         | 0.00          | 3.00          | 1.00                                               | 16.67%                                               |

### Información varilla longitudinal (Acero +):

Cantidad de varillas, longitud comercial de la varilla utilizada, diámetro de la varilla, cantidad de acero en Kg, varillas comerciales necesarias para armar una pieza longitudinal (si esta lleva traslape), piezas de una varilla (si de una varilla salen mas de una pieza), traslapes (si los hay), sobrantes, longitud de los sobrantes, sobrantes expresados en porcentaje (sabiendo que la varilla comercial indica un 100%).

| Varillas Acero<br>Estribos (var)                                                                                                    | > Longitud de la Diámetro de la Acero<br>) Varilla (m) Varilla (Ø) |         | netro de la Acero Estribos E<br>arilla (Ø) (Kg) |      | ribos por Estribos Zona<br>Varilla Confinada |       | Total Estribos | Sobrantes | Longitud<br>de Sobrante<br>Estribos (m) | Porcentaje<br>de Sobrante<br>Estribos (%) |  |  |
|----------------------------------------------------------------------------------------------------|--------------------------------------------------------------------|---------|-------------------------------------------------|------|----------------------------------------------|-------|----------------|-----------|-----------------------------------------|-------------------------------------------|--|--|
| 6.00                                                                                                    | 6.00                                                               | 1/8"-6m | 12.24                                           | 6.00 | 18.00                                        | 18.00 | 36.00          | 6.00      | 0.30                                    | 5.00%                                     |  |  |
| Información de varilla para estribos y estribos:<br>Cantidad de varillas, longitud comercial de la varilla utilizada, diámetro de la varilla, cantidad de acero en<br>Kg solo para los estribos, estribos que logramos de una varilla comercial, estribos por zona (ZC, centro),<br>total de estribos (suma total), sobrantes (de la varilla sacamos las piezas para estribos pero a veces<br>tenemos un pequeño sobrante de cada varilla comercial, con el que no lo gramos un estribo completo),<br>longitud del sobrante, sobrante expresado en porcentaje (sabiendo que la varilla comercial indica un<br>100%). |                                                                    |         |                                                 |      |                                              |       |                |           |                                         |                                           |  |  |

– o ×

| Precio Bolsa<br><mark>(</mark> \$/bolsa) | Precio Total<br>Bolsas<br>(\$) | Precio Arena<br>(\$/m3) | Precio Total<br>Arena<br>(\$) | Precio Grava<br>(\$/m3) | Precio Total<br>Grava<br>(\$) | Precio Total<br>Agua<br>(\$) | Precio Acero<br>Longitudinal<br>(\$/Kg) (+) | Precio Total<br>Acero<br>Longitudinal<br>(\$) (+) | Precio Acero<br>Longitudinal<br>(\$/Kg) (-) | Precio Total<br>Acero<br>Longitudinal<br>(\$) (-) | Precio Acero<br>Estribos (\$/Kg) | Precio Total<br>Acero Estribos<br>(\$) | Precio Total<br>Acero (\$) | PRECIO<br>TOTAL (\$) |
|------------------------------------------|--------------------------------|-------------------------|-------------------------------|-------------------------|-------------------------------|------------------------------|---------------------------------------------|---------------------------------------------------|---------------------------------------------|---------------------------------------------------|----------------------------------|----------------------------------------|----------------------------|----------------------|
| \$8.60                                   | \$23.54                        | \$28.33                 | \$5.36                        | \$36.66                 | \$12.00                       | \$0.19                       | \$3.56                                      | \$36.41                                           | \$3.56                                      | \$24.27                                           | \$2.75                           | \$33.65                                | \$94.33                    | \$135.42             |
|                                          |                                |                         |                               |                         |                               |                              | ×                                           | Cos<br>tota<br>mat                                | tos unitarios<br>les de los<br>eriales      | у                                                 |                                  |                                        |                            |                      |

## Losa Concreto Acero 45°

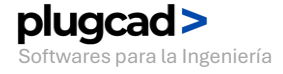

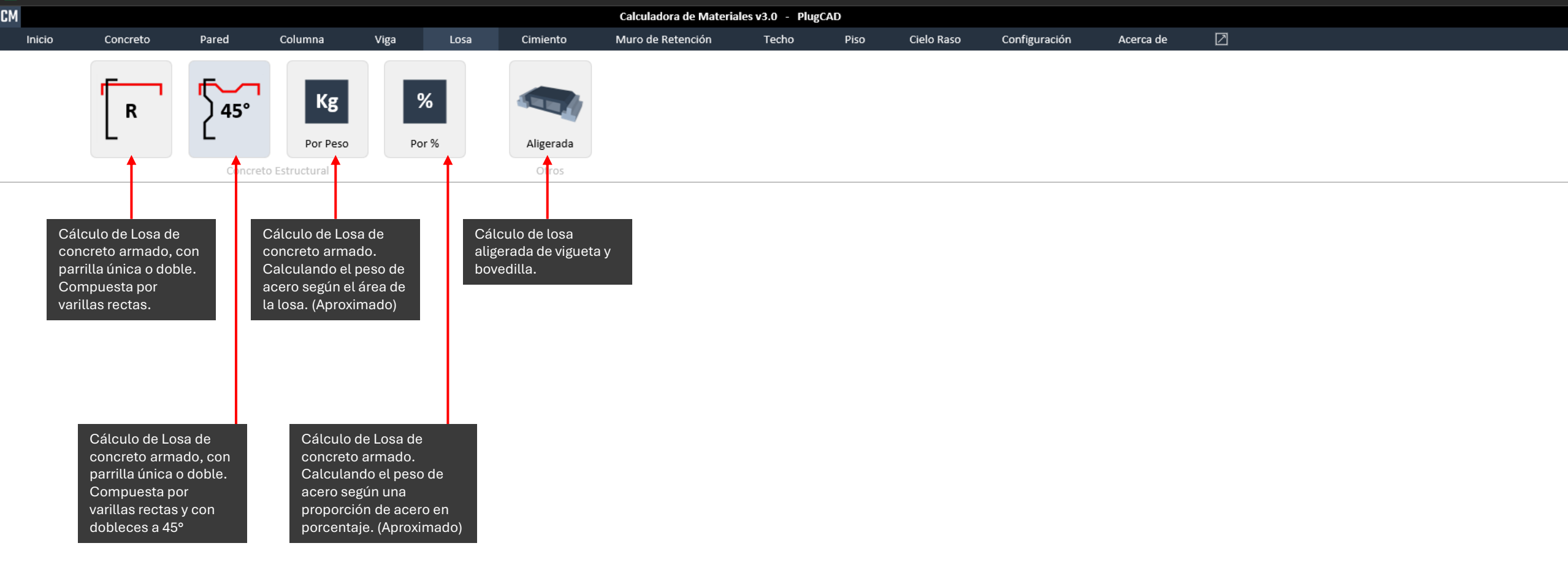

### > Resumen de Funciones

CM

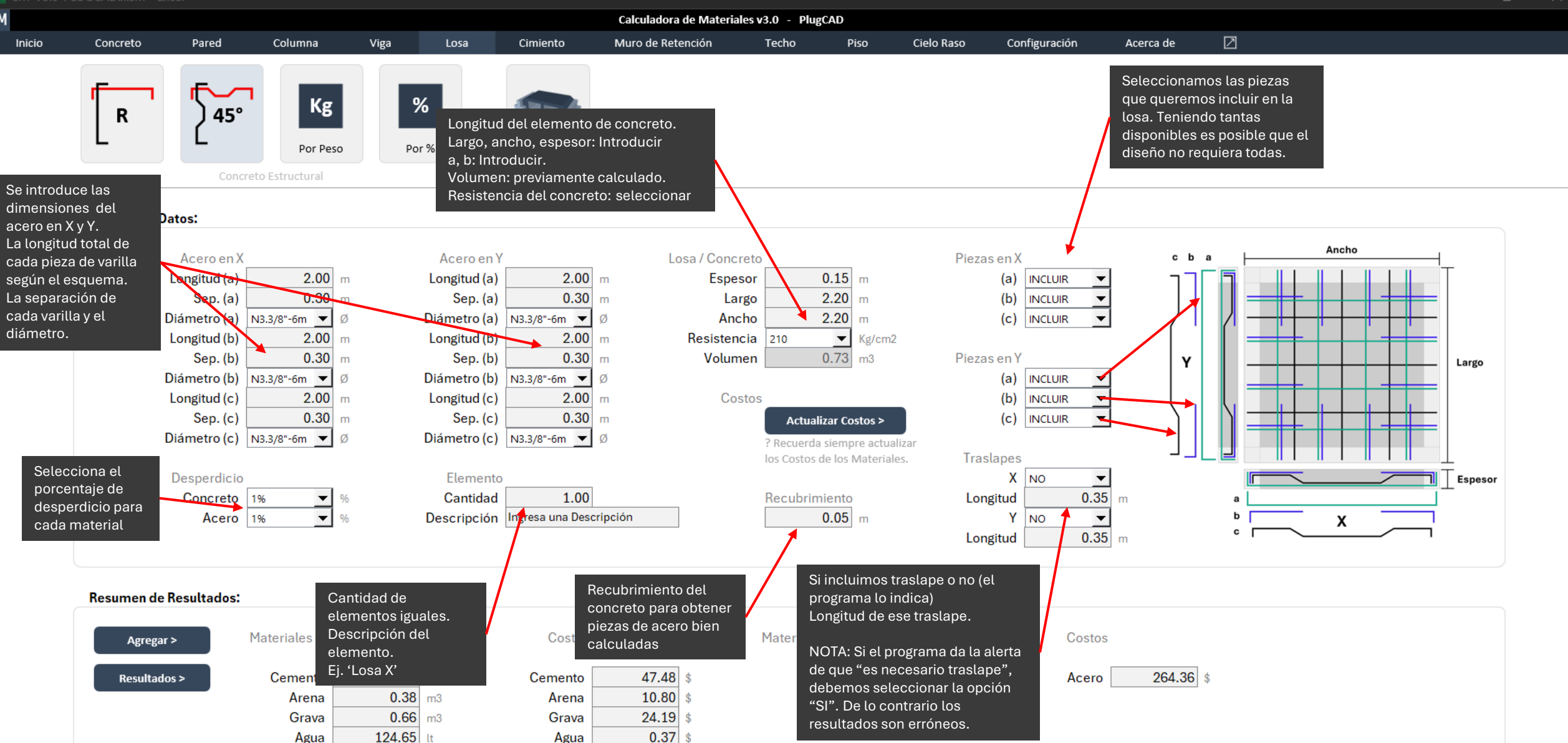

Agua

## Losa Aligerada Por área

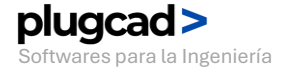

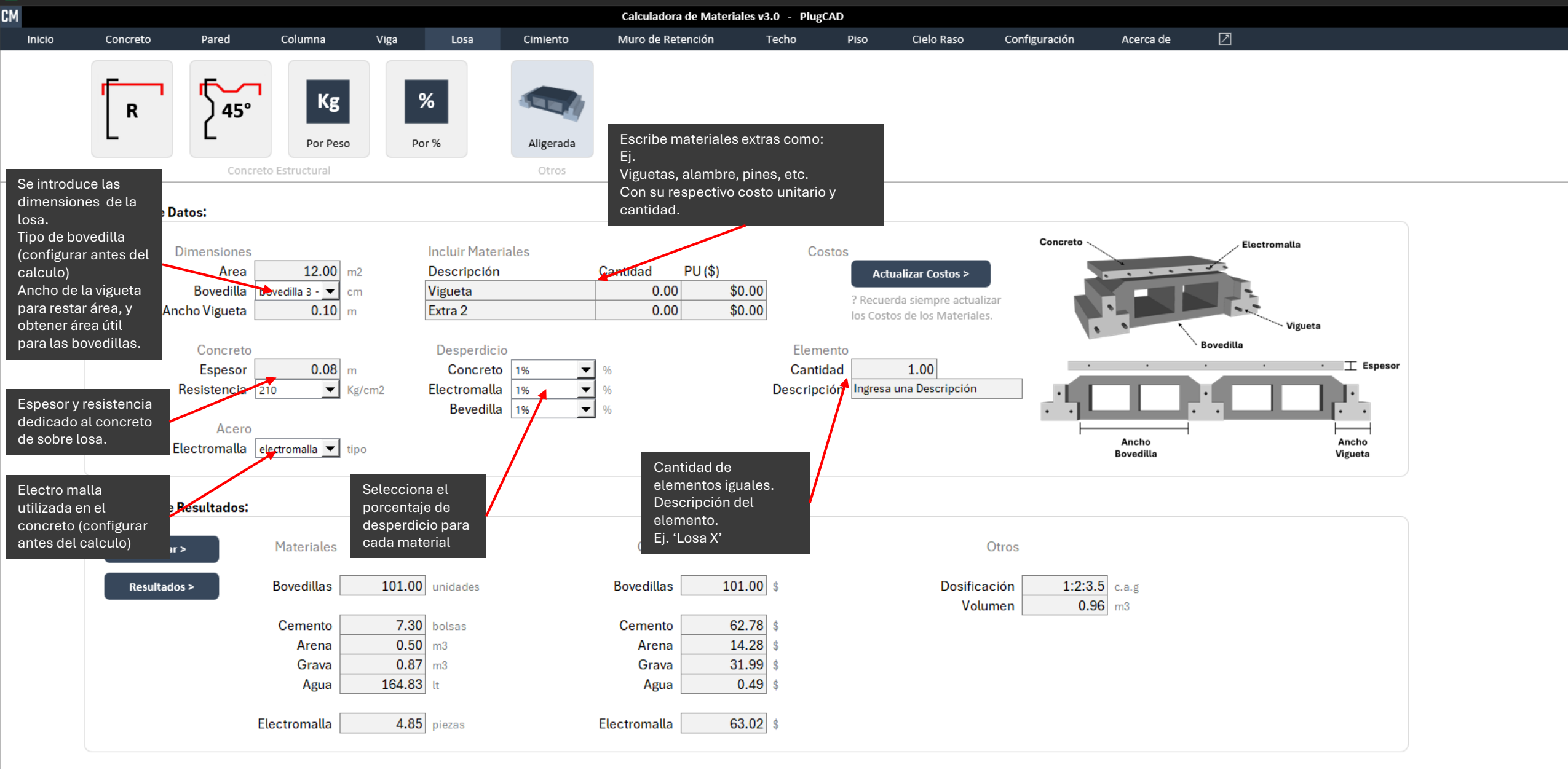

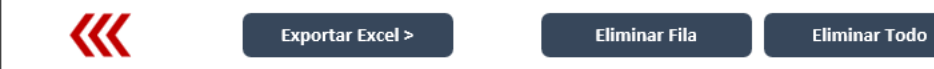

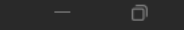

| Descripción             | #    | Espesor (m)    | Area (m2)              | Dosificación | Resistencia<br>(Kg/cm2) | Desperdicio<br>Concreto<br>(%) | Cemento<br>(bolsas) | Arena (m3) | Grava (m3) | Agua (lt) | Electromalla<br>(m2) | Electromalla<br>(Dimensión) | Electromalla<br>(piezas) | Bovedilla (tipo)          | Bovedilla<br>(unidades) |
|-------------------------|------|----------------|------------------------|--------------|-------------------------|--------------------------------|---------------------|------------|------------|-----------|----------------------|-----------------------------|--------------------------|---------------------------|-------------------------|
| Ingresa una Descripción | 1.00 | 0.08           | 12.00                  | 1:2:3.5      | 210.00                  | 1.01                           | 7.30                | 0.50       | 0.87       | 164.83    | 12.12                | electromalla 1 - 2.5 x 1 m  | 4.85                     | bovedilla 3 - 0.3 x 0.3 m | 101.00                  |
|                         |      | Datos<br>calcu | s ingresados<br>Ilados | з у          |                         |                                |                     |            |            |           |                      | Cantidad de<br>Materiales   |                          |                           |                         |

Precio Total Precio Total Precio Total Precio Total Precio Precio Total Precio Precio Bolsa Precio Total Precio Arena Precio Grava Precio Total PRECIO Extra 2 Cantidad PU Bolsas Bovedilla Arena Grava Agua Electromalla Electromalla Extra 2 (\$) (\$/bolsa) (\$/m3) (\$/m3) Bovedilla (\$) TOTAL (\$) (\$) (\$) (\$) (\$) (\$/pieza) (\$) (\$/unidad) 0.00 \$0.00 \$28.33 \$14.28 \$36.66 \$31.99 \$1.00 \$101.00 \$273.56 Extra 2 \$0.00 \$8.60 \$62.78 \$0.49 \$13.00 \$63.02 Costos unitarios y Extra de materiales totales de los incluidos, cantidad, materiales PU, y precio total

## Cimiento Piedra Cúbico – Central, Colindante

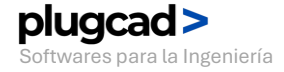

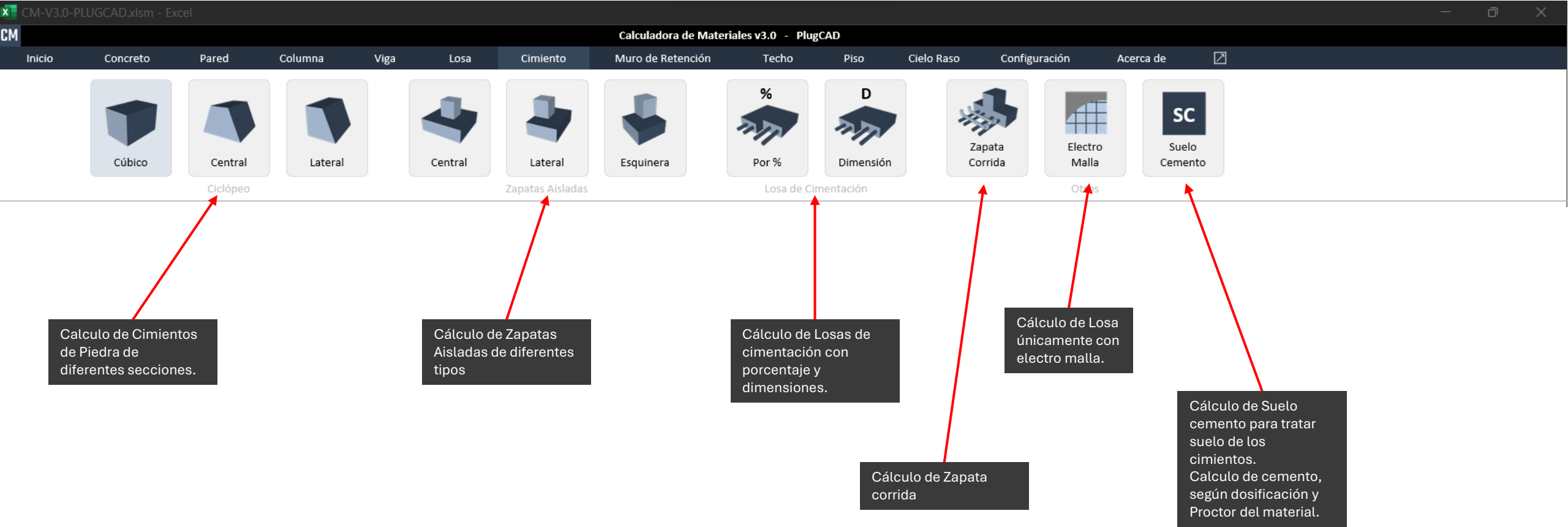

### > Resumen de Funciones

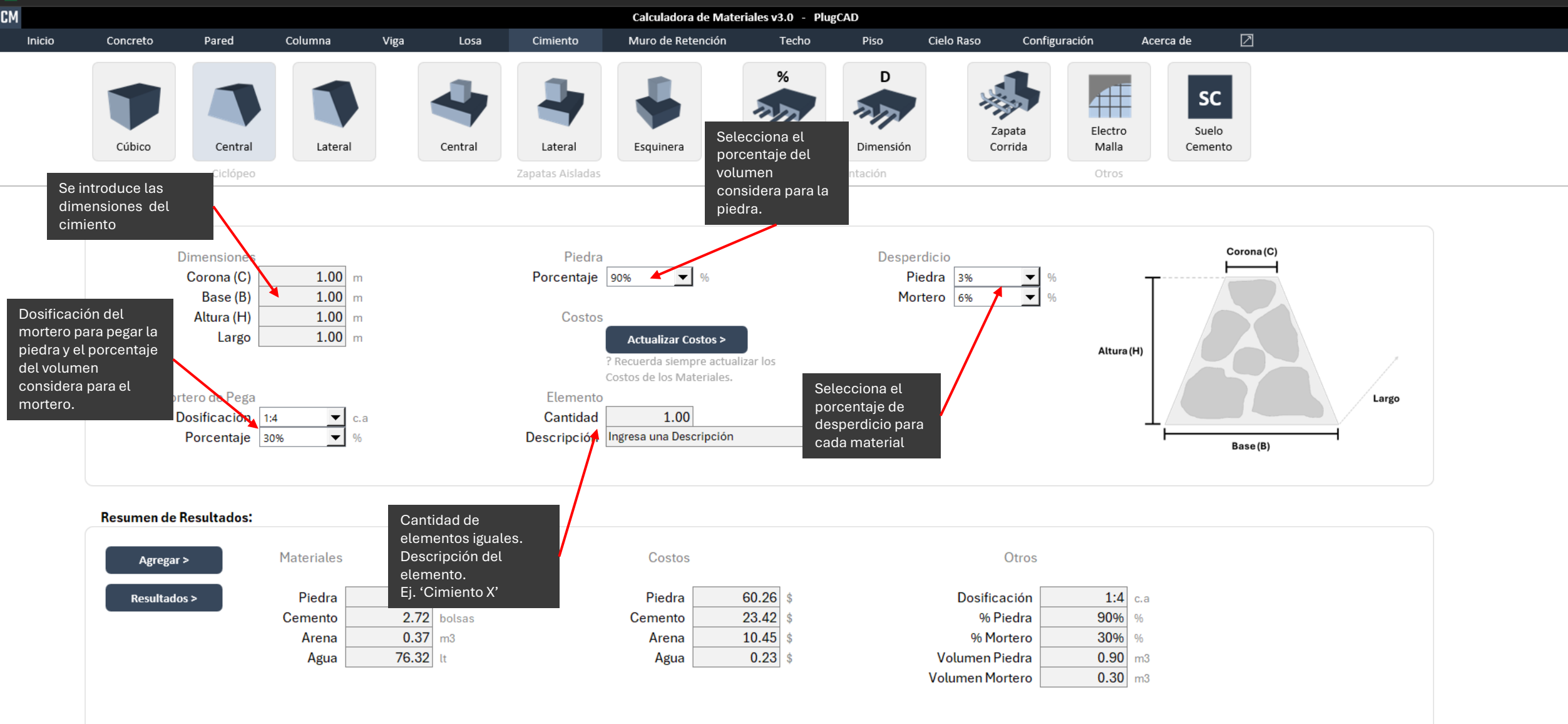

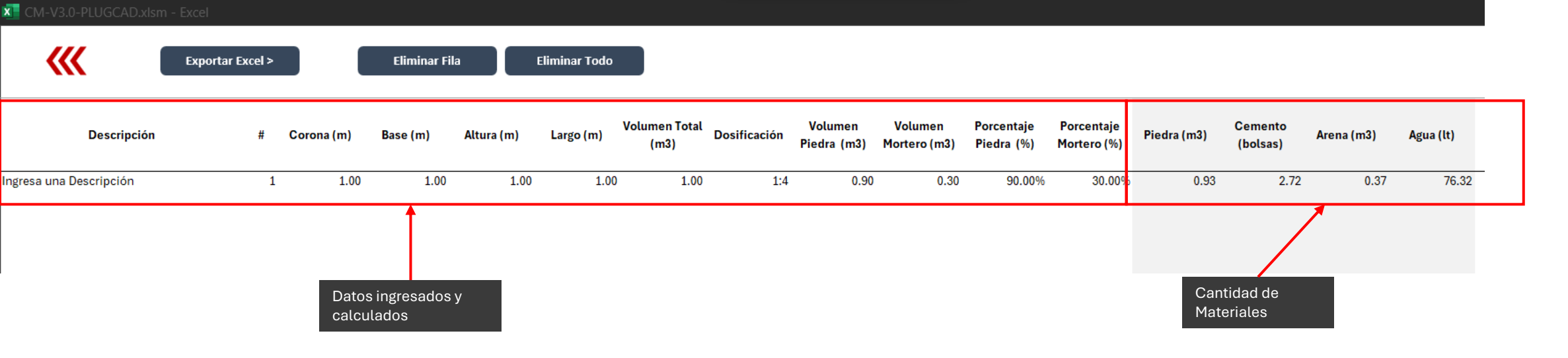

Precio Total Precio Total Precio Total PRECIO Precio Total TOTAL (\$) Piedra (\$) Cemento (\$) Arena (\$) Agua (\$) \$60.26 \$23.42 \$10.45 \$0.23 \$94.36 Costos unitarios y totales de los materiales

## Zapata Aislada Central

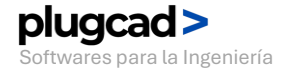

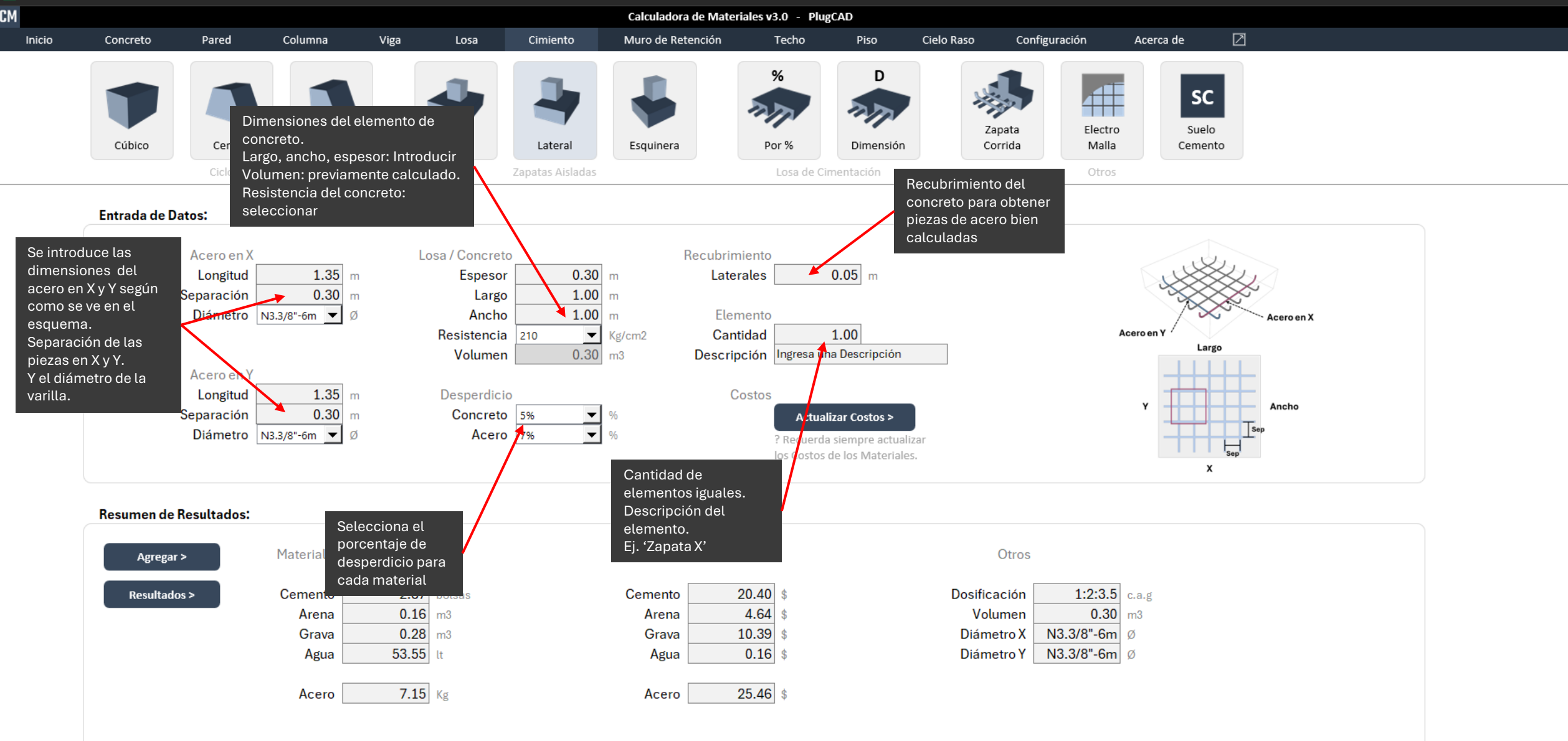

### > Entrada de Datos

– o ×
### Zapata Corrida Concreto Armado

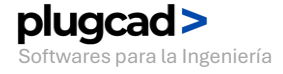

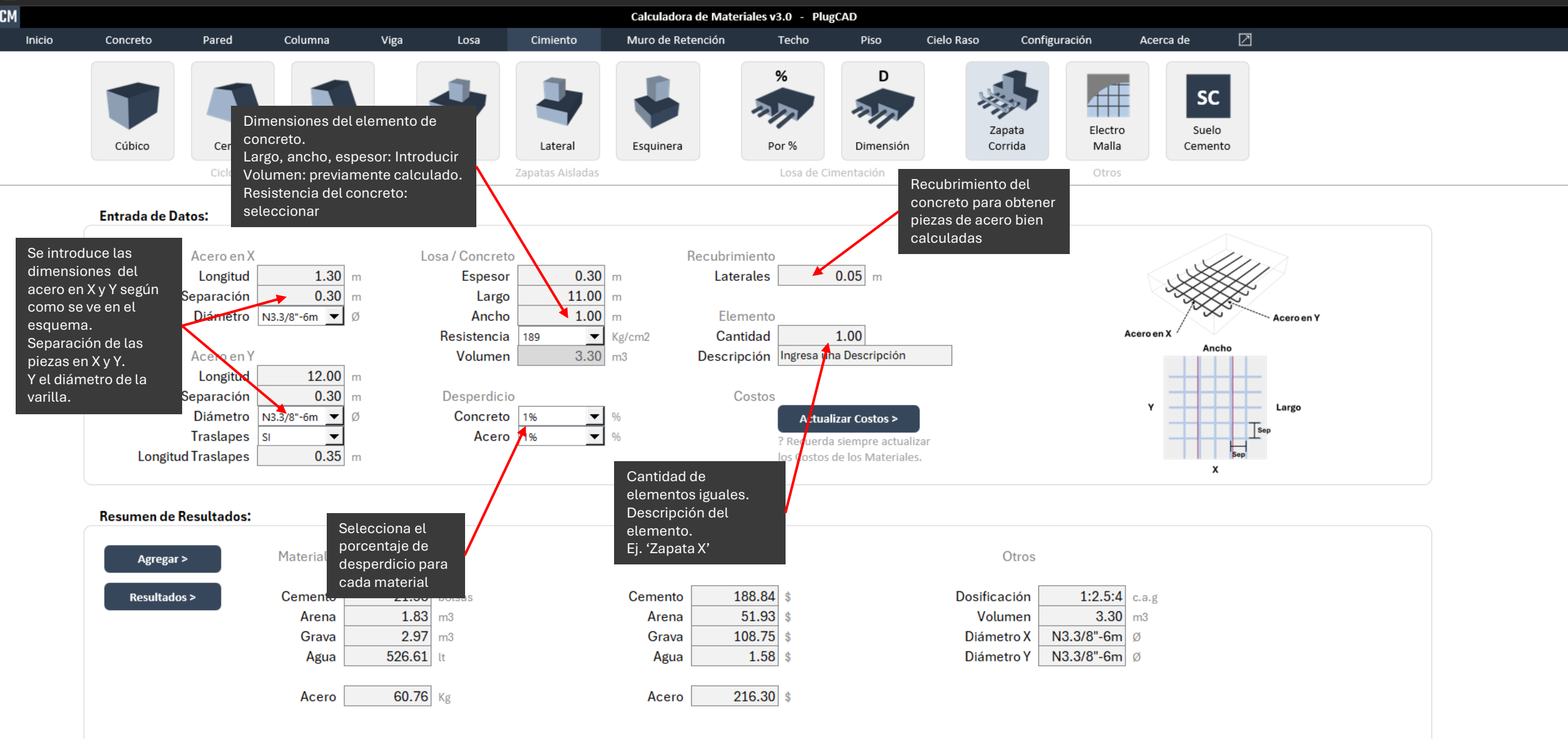

#### > Entrada de Datos

– 0 X

# Suelo Cemento Según Proctor

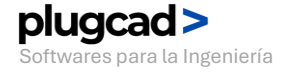

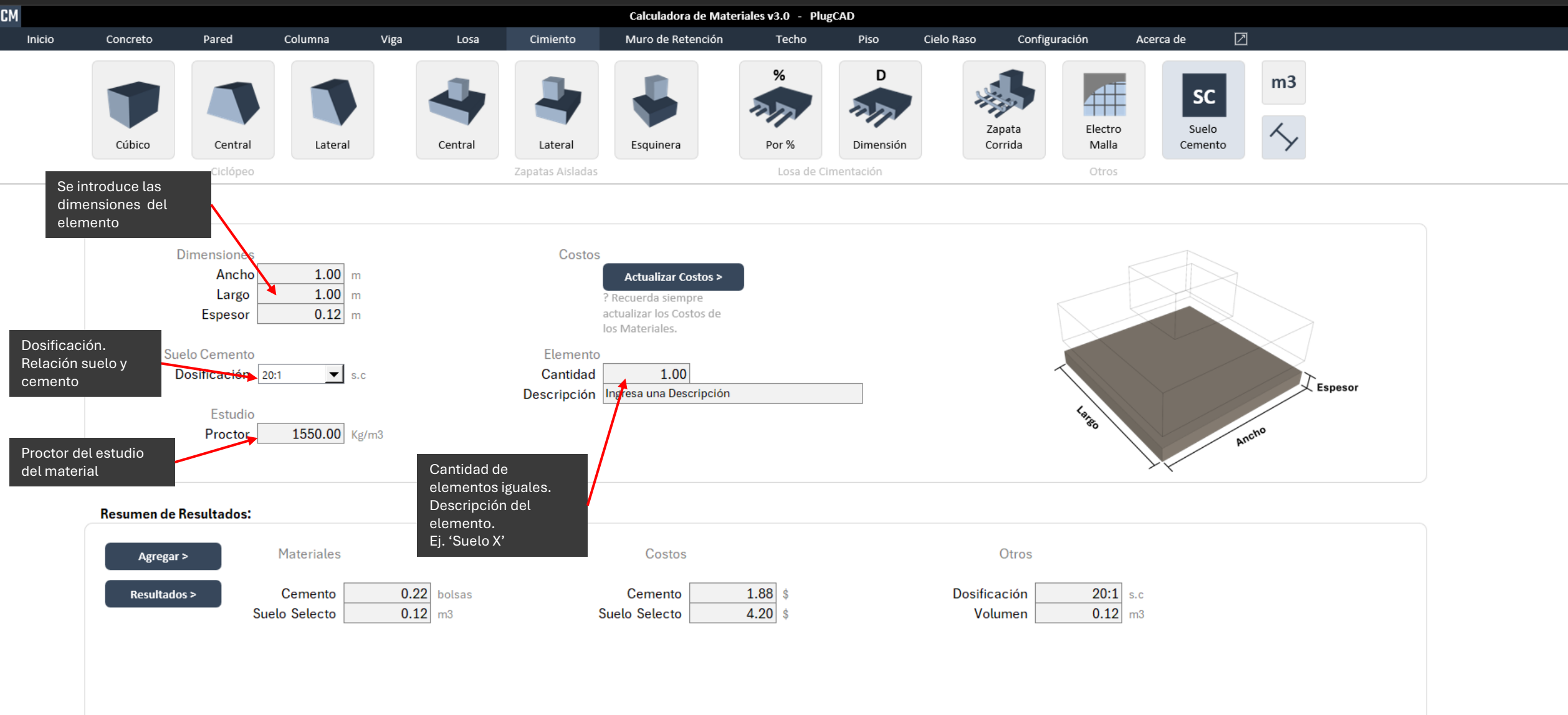

# Muro Piedra Concreto Ciclópeo

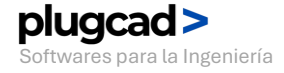

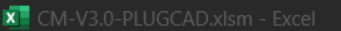

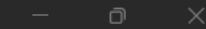

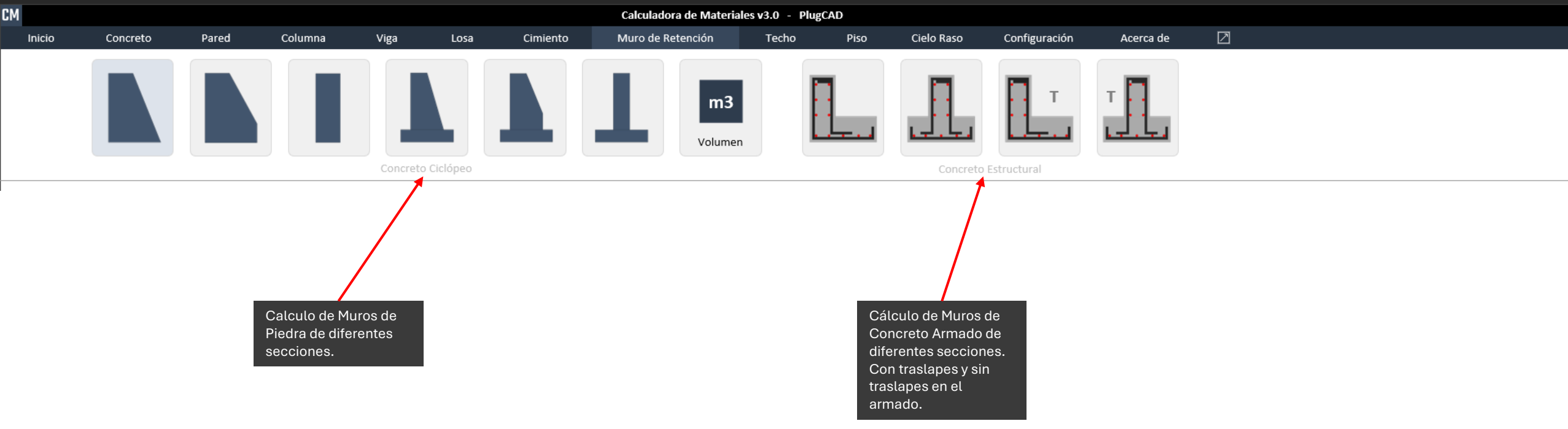

### > Resumen de Funciones

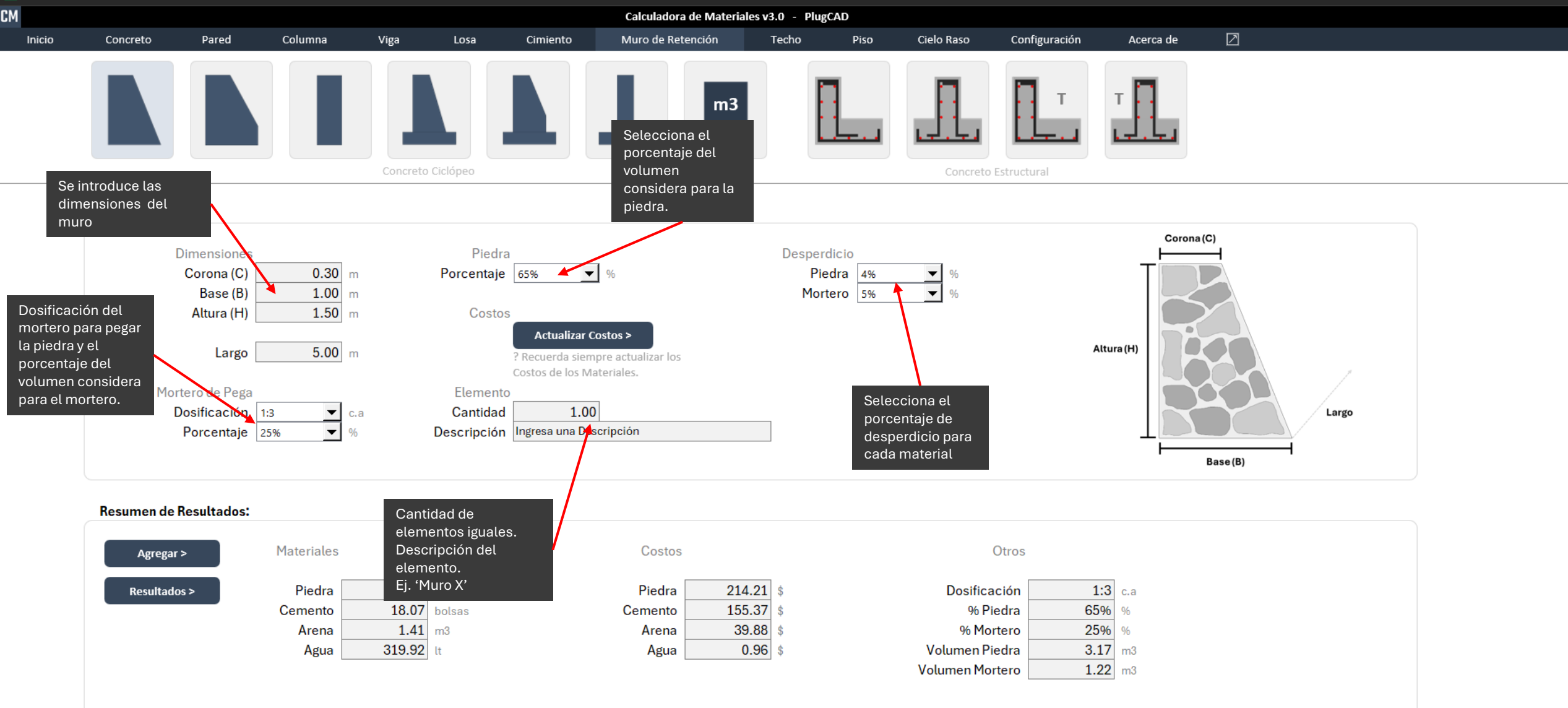

# Muro Concreto Concreto Armado

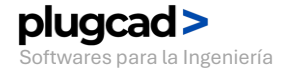

CM

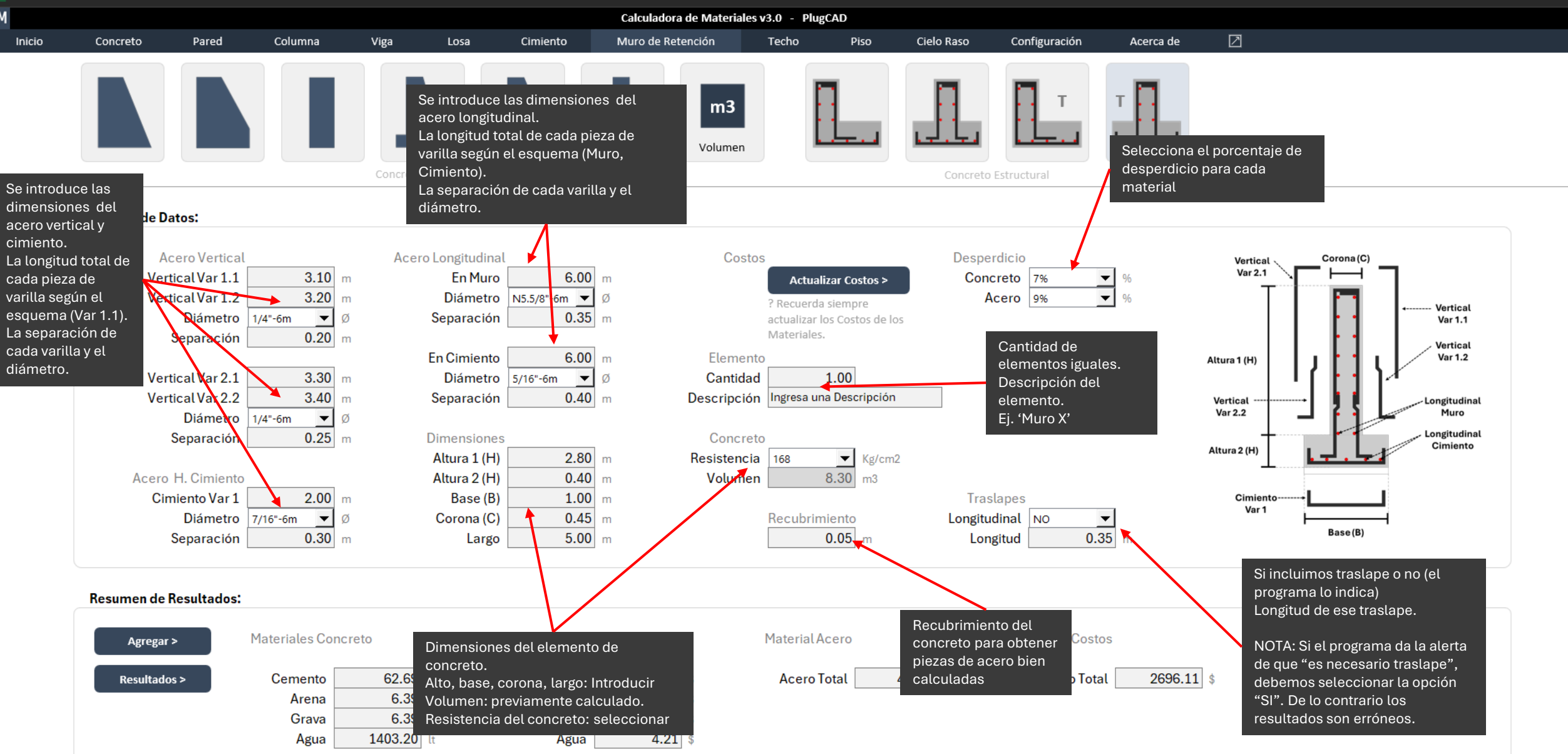

### > Entrada de Datos

– o X

# **Techo Teja** 2 Aguas

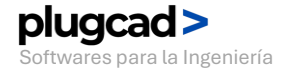

···· ×

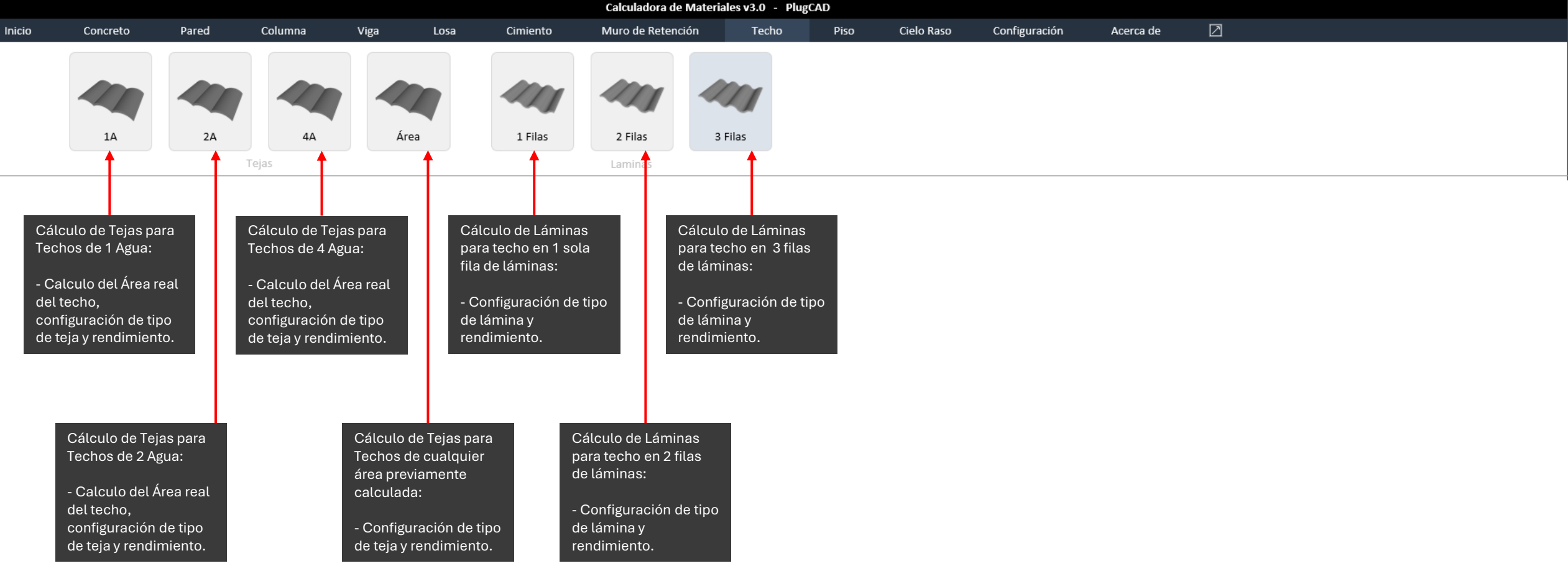

#### > Resumen de Funciones

CM

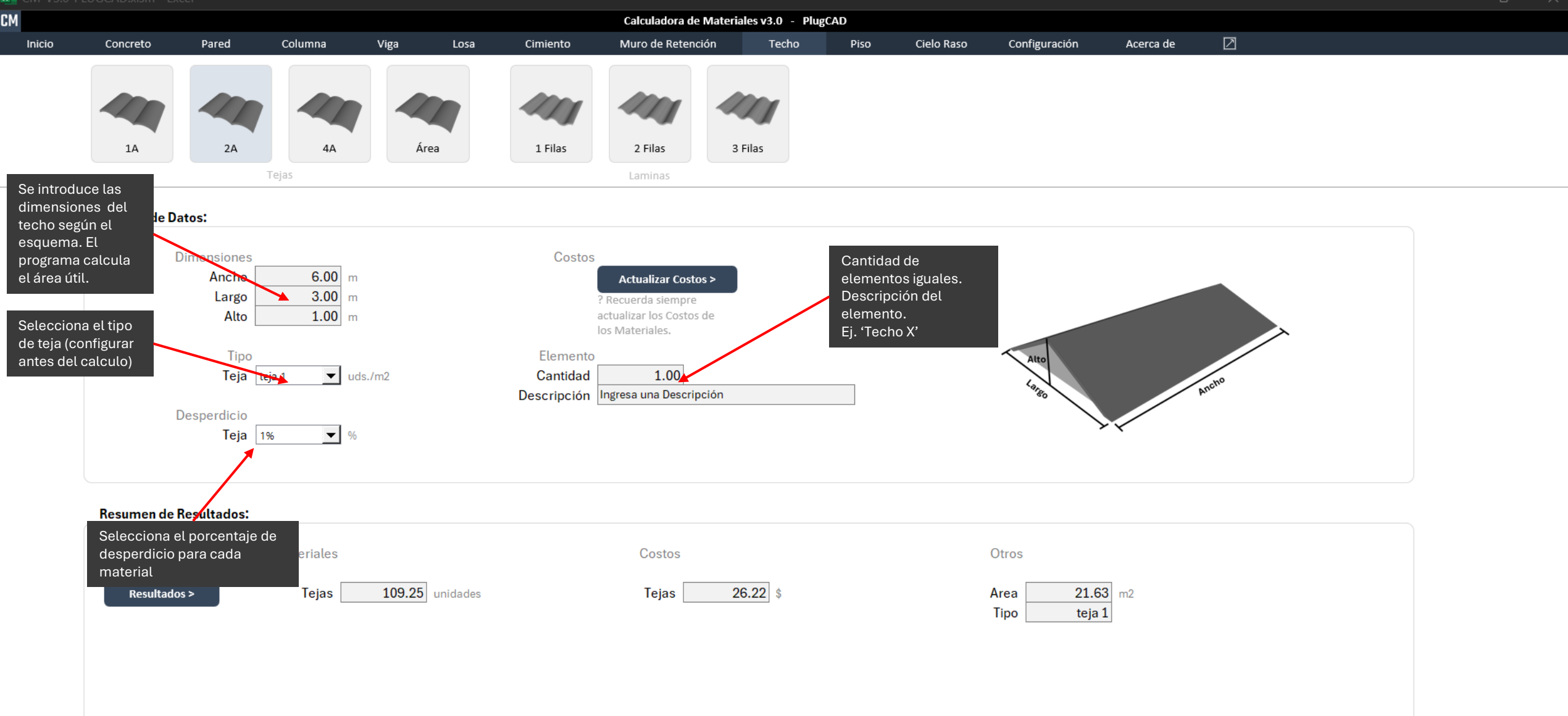

# **Techo Lámina** 3 filas de Láminas

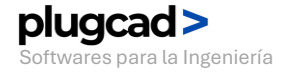

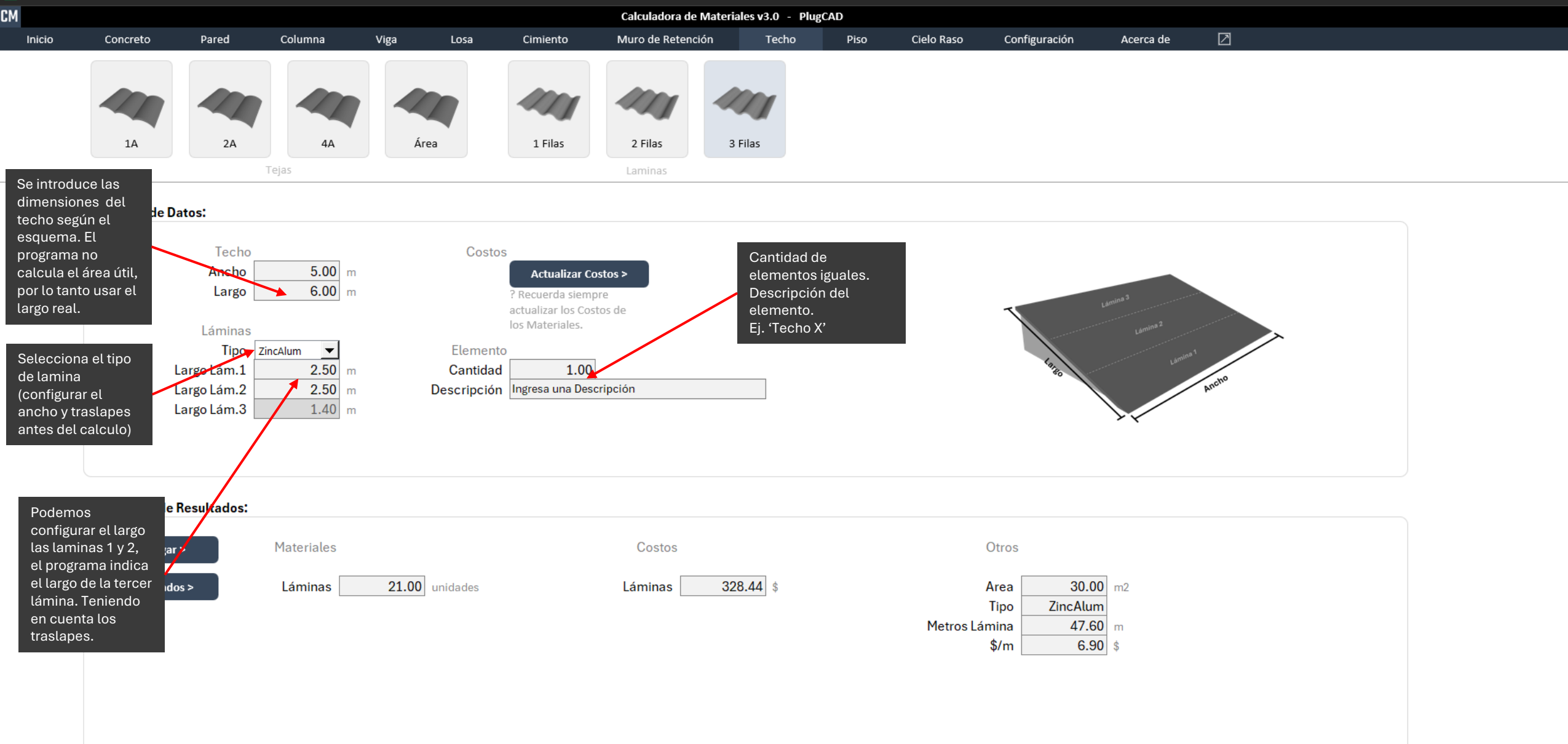

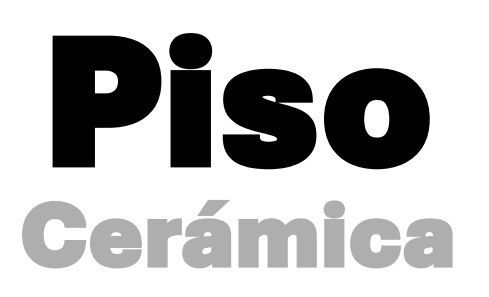

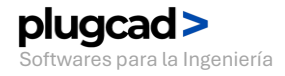

CM

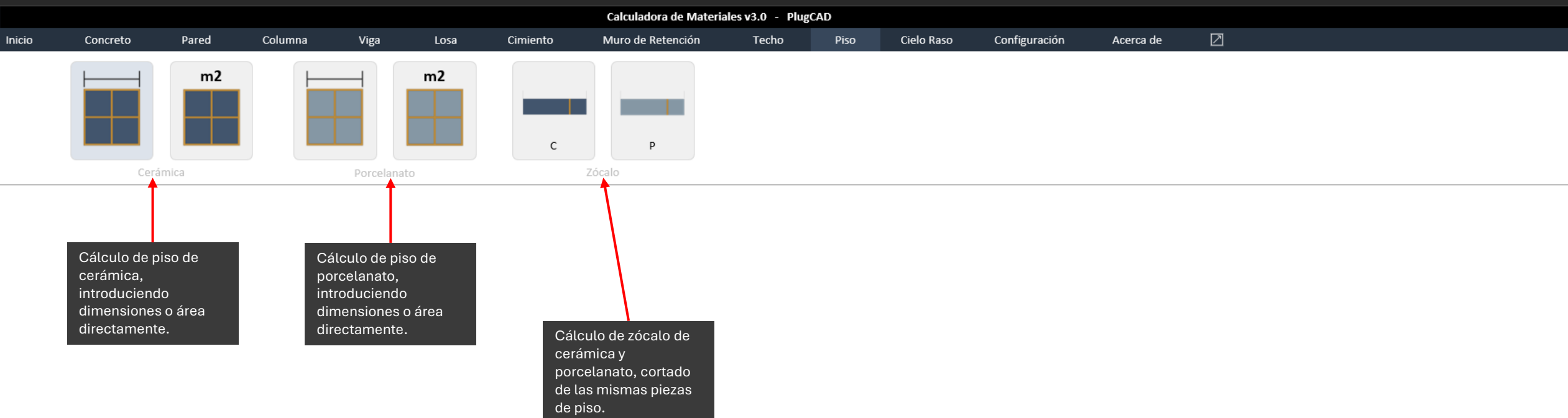

### > Resumen de Funciones

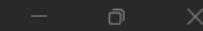

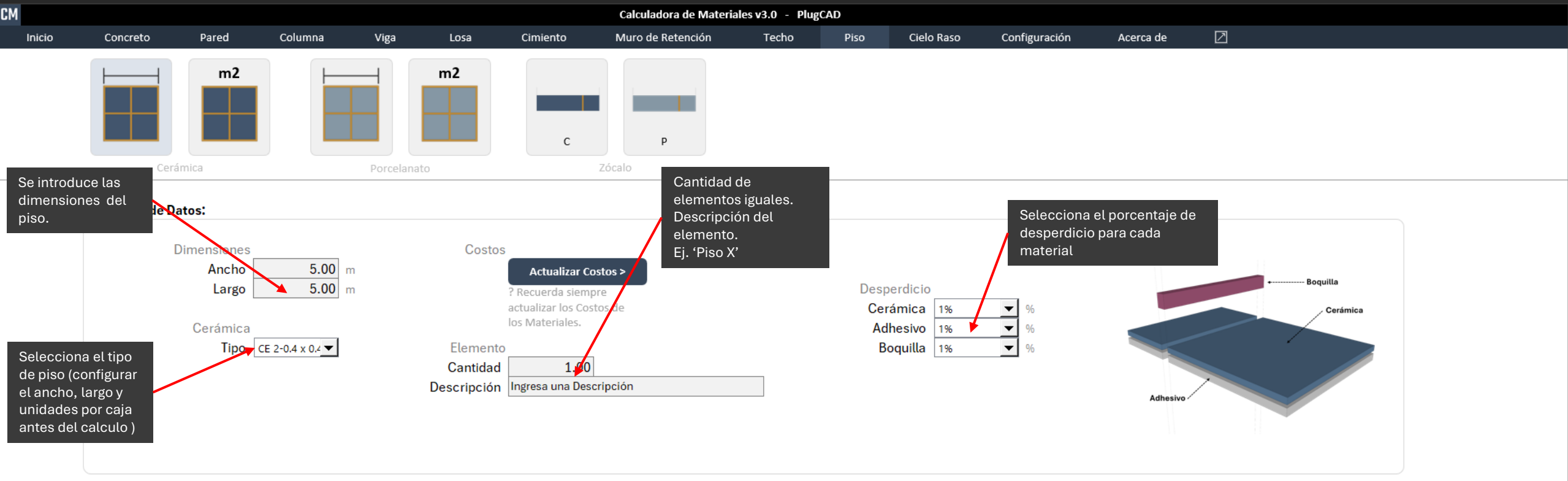

**Resumen de Resultados:** 

| Agregar >    | Materiales                                     | Costos                             | Otros                                                               |  |
|--------------|------------------------------------------------|------------------------------------|---------------------------------------------------------------------|--|
| Resultados > | Cerámicas 158.00 unidades<br>Cajas 19.75 cajas | Cajas 256.75 \$                    | Area 25.00 m2<br>Tipo CE 2-0.4 x 0.4<br>Unidades/Caja 8.00 unidades |  |
|              | Adhesivo12.63bolsasAgua120.50lt                | Adhesivo 113.63 \$<br>Agua 0.36 \$ |                                                                     |  |
|              | Boquilla5.05bolsasAgua43.35It                  | Boquilla30.30\$Agua0.13\$          |                                                                     |  |

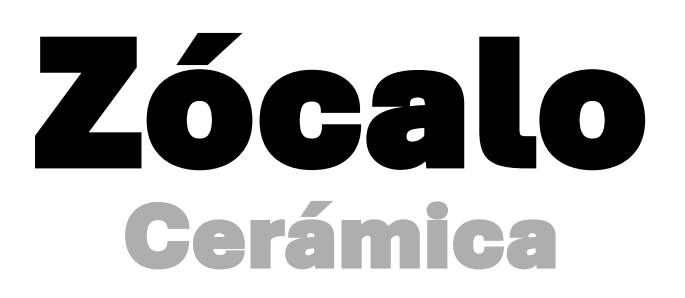

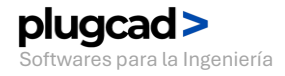

el ancho, largo y unidades por caja antes del calculo)

CM

Inicio

10)

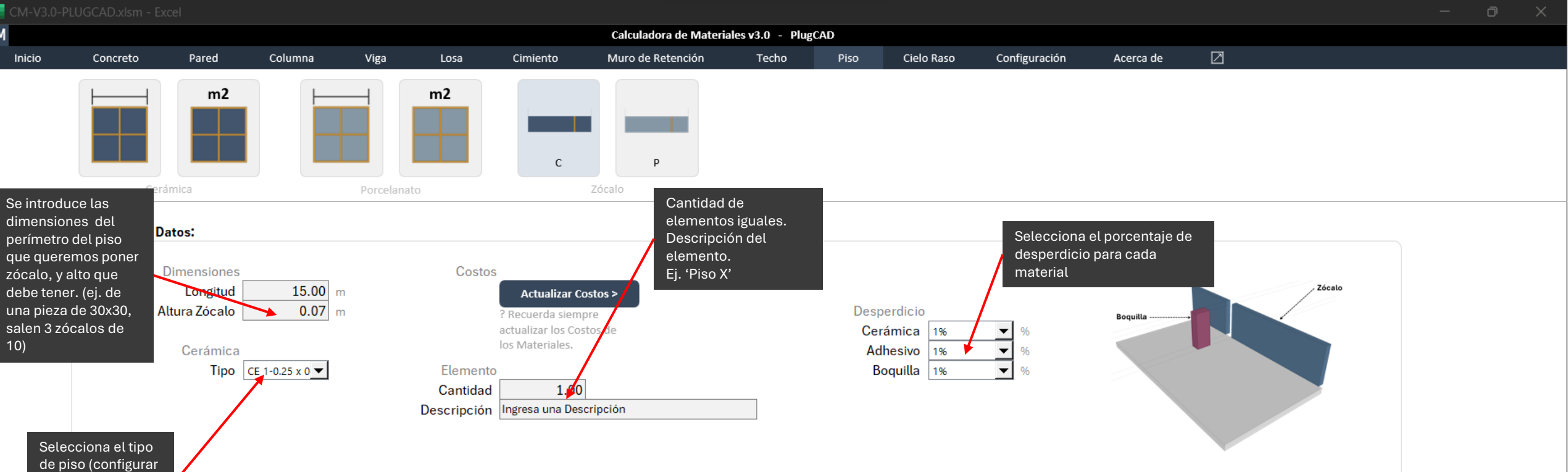

| Agregar > Materiale             | 2S                             | Costos               | Otros                      |                                            |
|---------------------------------|--------------------------------|----------------------|----------------------------|--------------------------------------------|
| Resultados > Cerámicas<br>Cajas | s 21.00 unidad<br>s 2.10 cajas | Cajas 25             | Longitud<br>25.20 \$ Tipo  | 15.00 m<br>1-0.25 x 0.25<br>10.00 upidades |
| Adhesivo<br>Agua                | 0.53 bolsas<br>a 5.06 lt       | Adhesivo<br>Agua     | 4.77 \$ Zócalos<br>0.02 \$ | 63.00 piezas                               |
| Boquilla<br>Agua                | a 0.21 bolsas<br>a 1.82 lt     | Boquilla 1<br>Agua C | 1.27 \$<br>0.01 \$         |                                            |

#### > Entrada de Datos

esultados:

# **Cielo Raso** Panel Yeso

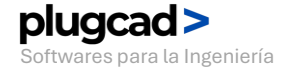

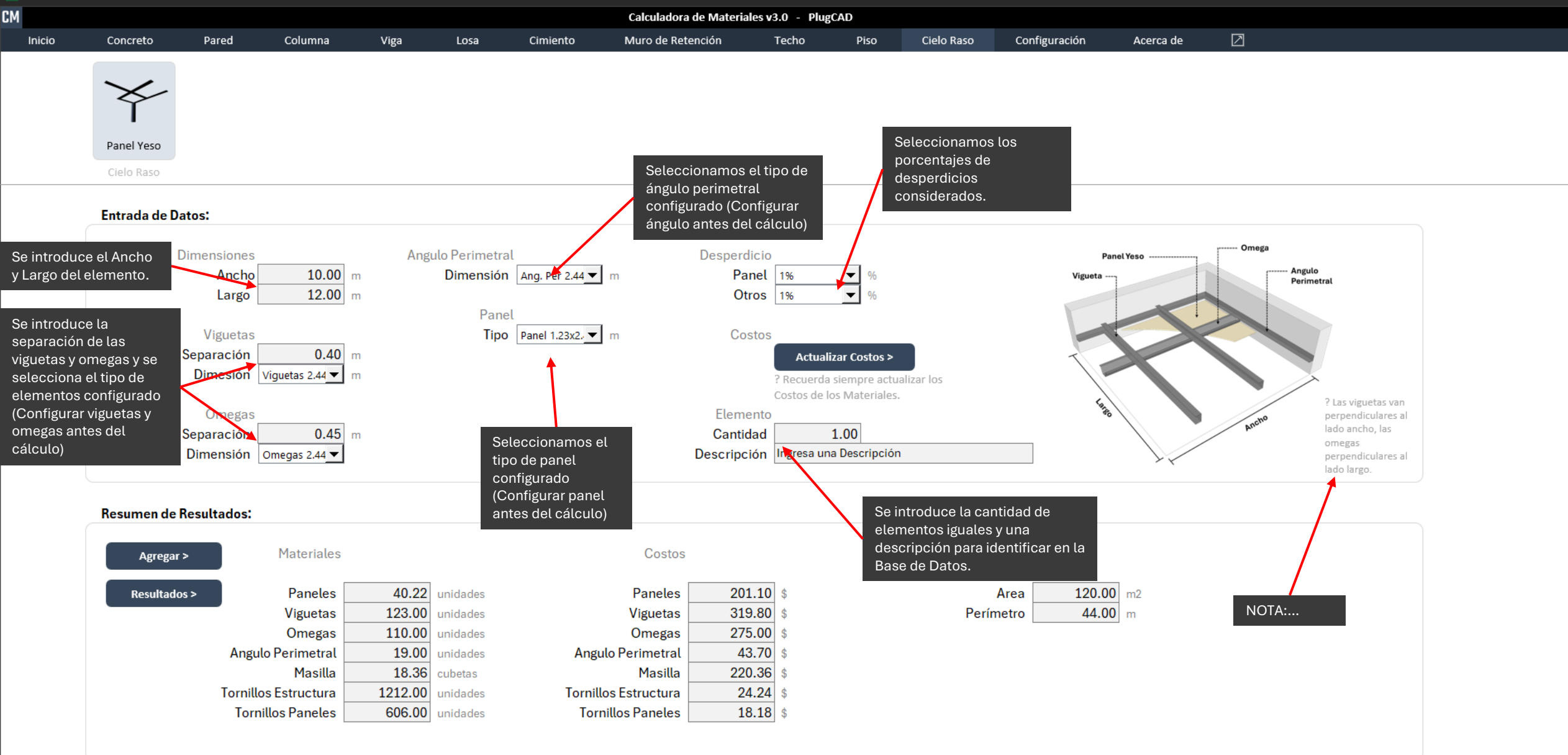

#### Tutoriales por video

También puedes encontrar videos tutoriales con más tips, resolución de dudas, en nuestro canal de YouTube: <u>https://www.youtube.com/@PlugCAD</u>

Si en algún momento necesitas más información, dispones de soporte técnico a través del correo: plugcad@gmail.com

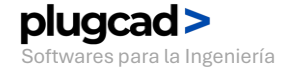

# plugcad >

PlugCAD – Softwares para la Ingeniería

Es una empresa de software dedicada a crear soluciones digitales para la industria de la construcción. Desarrollamos herramientas profesionales de alta calidad, enfocadas en optimizar el trabajo de ingenieros, arquitectos y otros profesionales del sector. Fundada en el año 2022 por el ingeniero civil Fredy Sorto.

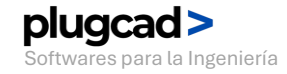